## Apresentação do Sistema de Concessão de Diárias e Passagens

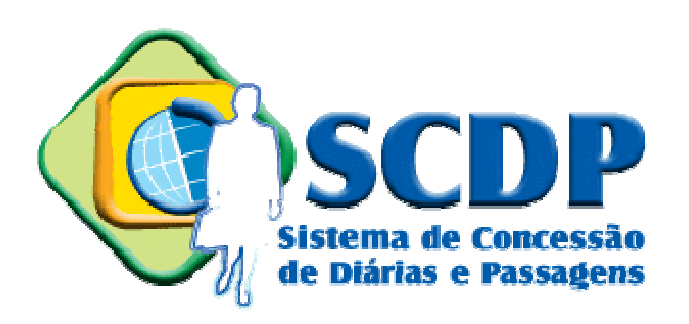

#### Passo 1 – Primeiro Acesso

Para o primeiro acesso ao sistema, a troca de senha é **obrigatória**.

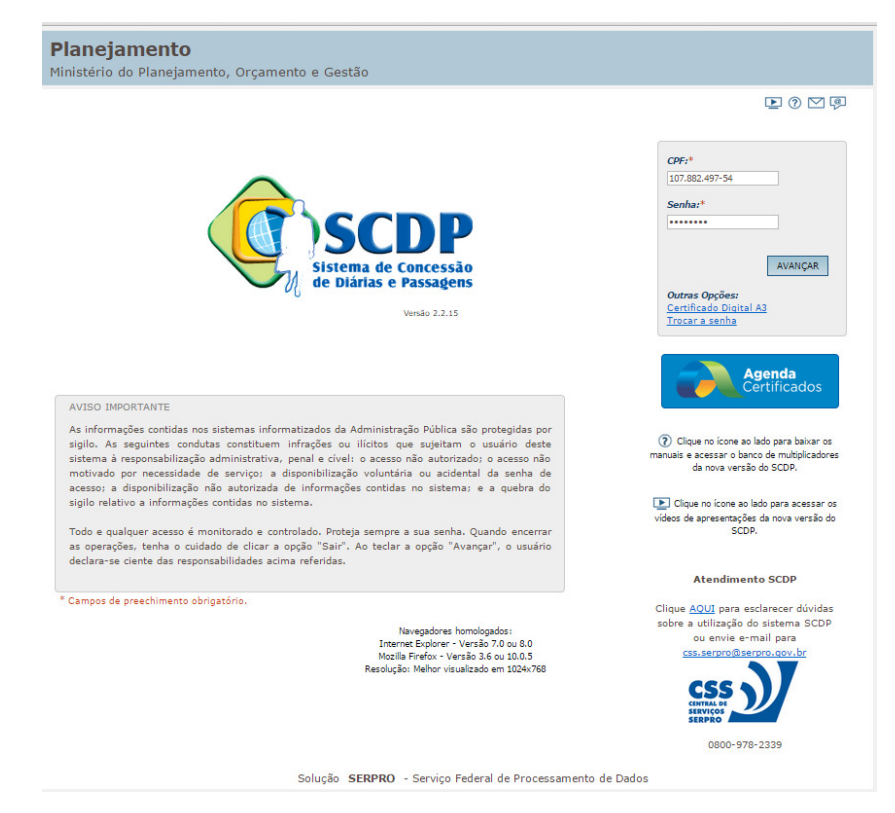

Preencher CPF e a senha enviada por e-mail

Clicar no link "trocar a senha"

Escolher nova senha, lembrando que a mesma deve ter entre 8 e 12 caracteres

Após a troca de senha, efetuar o login preenchendo o seu CPF e a sua nova senha.

https://www2.scdp.gov.br

#### Passo 2 – Primeiro Cadastro

Para efetuar o primeiro cadastro, clicar em "Solicitação" e escolher a opção "Cadastrar/Alterar viagem"

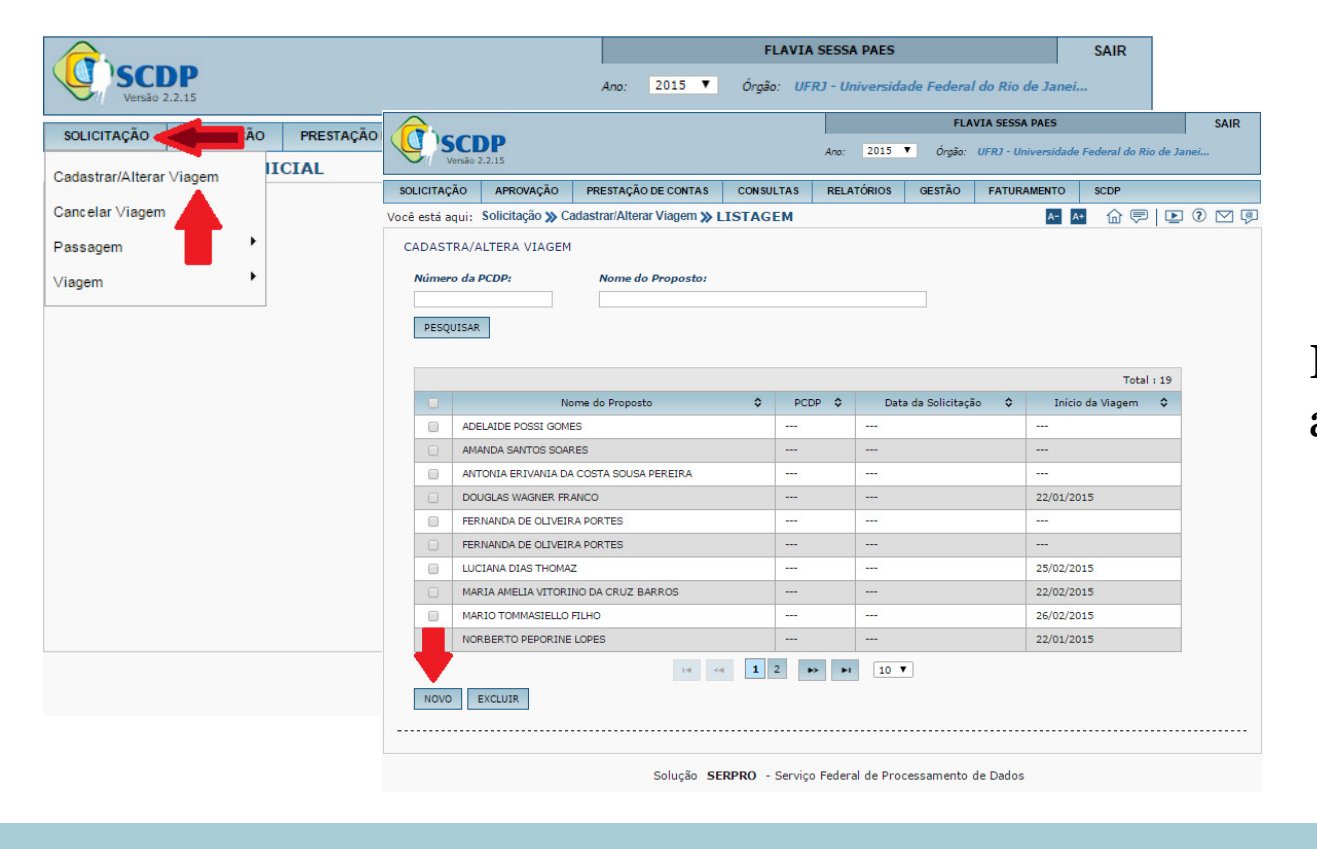

Em seguida selecionar a opção "**Novo**".

#### Passo 3 - Cadastrando o Proposto no Sistema

Buscar o proposto no sistema através do preenchimento dos campos "**Grupo do proposto**", "**Tipo do proposto**" e o CPF do mesmo. Feito isso, o cadastrador deverá selecionar a opção "**Pesquisar**".

|                                                                                                    | -                                                                     |                                 |                             |                |             |        | F          | AVIA SESSA PAE   | 5                             | SAIR    |                                    |
|----------------------------------------------------------------------------------------------------|-----------------------------------------------------------------------|---------------------------------|-----------------------------|----------------|-------------|--------|------------|------------------|-------------------------------|---------|------------------------------------|
| SCI<br>Versão 2                                                                                                    | <b>)P</b><br>.2.15                                                    |                                 |                             |                | Ano:        | 2015   | ▼ Órgão    | : UFRJ - Univers | idade Federal do Rio de J     | lanei   |                                    |
| SOLICITAÇÃO                                                                                                    | APROVAÇÃO                                                             | PRESTA                          | ÇÃO DE CONTAS               | CONSULTAS      | RELA        | TÓRIOS | GESTÃO     | FATURAMEN        | TO SCDP                       |         |                                    |
| Você está aqui:                                                                                                    | Solicitação ≫ Ca                                                      | adastrar/Al                     | lterar Viagem ≫ N           | ΙΟVΟ           |             |        |            | P                | - 🗛 🏠 🖻 🗖                     | 0 🖸 🕼   |                                    |
| CADASTRA/A<br>Solicitante:<br>FLAVIA SESSA<br>Grupo do Pr<br>Servidor<br>Acompai<br>PESQUISAR<br>* Campos de<br>SEPE - Servi | LTERA VIAGEM PAES oposto: hante PNE preechimento ot dor de outro Pode | ▼<br>prigatório.<br>er ou Esfer | Tipo do Propost<br>Servidor | RPRO - Serviça | )<br>Federa | CPF:*  | ocessament | o de Dados       | O signi<br>será ex<br>seguir. | ificado | o desses campos<br>lo nos slides a |
|                                                                                                    |                                                                       |                                 |                             |                |             |        |            |                  |                               |         |                                    |

| Grupo do | ) Pr                                                                                                    | opo                                           | osto -                                                                                                    | Se:                 | rvic<br>)— | loı             | •                                     |                      |       |  |
|----------|----------------------------------------------------------------------------------------------------|-----------------------------------------------|----------------------------------------------------------------------------------------------------|---------------------|------------|-----------------|---------------------------------------|----------------------|-------|--|
|          | SCI<br>Versão 2                                                                                                    | <b>DP</b><br>2.2.15                           |                                                                                                    |                     | Ano: 2015  | FLA<br>▼ Órgão: | VIA SESSA PAES<br>UFRJ - Universidade | Federal do Rio de Ja | SAIR  |  |
|          | SOLICITAÇÃO                                                                                                    | APROVAÇÃO                                     | PRESTAÇÃO DE CONTAS                                                                                                    | CONSULTAS           | RELATÓRIOS | GESTÃO          | FATURAMENTO                           | SCDP                 |       |  |
|          | Você está aqui:                                                                                                    | Solicitação ≫ Ca                              | adastrar/Alterar Viagem ≫ I                                                                                                    | νονο                |            |                 | A- A                                  | • 🕜 🖻 🖻              | ? ⊠ ₽ |  |
|          | CADASTRA/A<br>Solicitante:<br>FLAVIA SESSA<br>Grupo do Pr<br>Servidor<br>Acompai<br>PESQUISAR<br>* Campos de<br>SEPE - Servi | LTERA VIAGEM<br>PAES<br>oposto:<br>nhante PNE | Tipo do Propos<br>Servidor<br>Convidado<br>Assessor Especi<br>Participante Con<br>Equipe de Apoio<br>prigatório.<br>er ou Esfera. | to:<br>al<br>nitiva | CPF:*      |                 |                                       |                      |       |  |

**Tipo do proposto - Servidor**: Pessoa legalmente investida em cargo público, cadastrada no SIAPE e com lotação no órgão "pai" da unidade que irá cadastrar a viagem. <u>É o servidor da UFRJ.</u>

**Tipo do proposto - Convidado:** Pessoa legalmente investida em cargo público, cadastrada no SIAPE e lotado em órgão diferente daquele da unidade que cadastra a viagem. <u>É o servidor de outro órgão do poder executivo federal.</u>

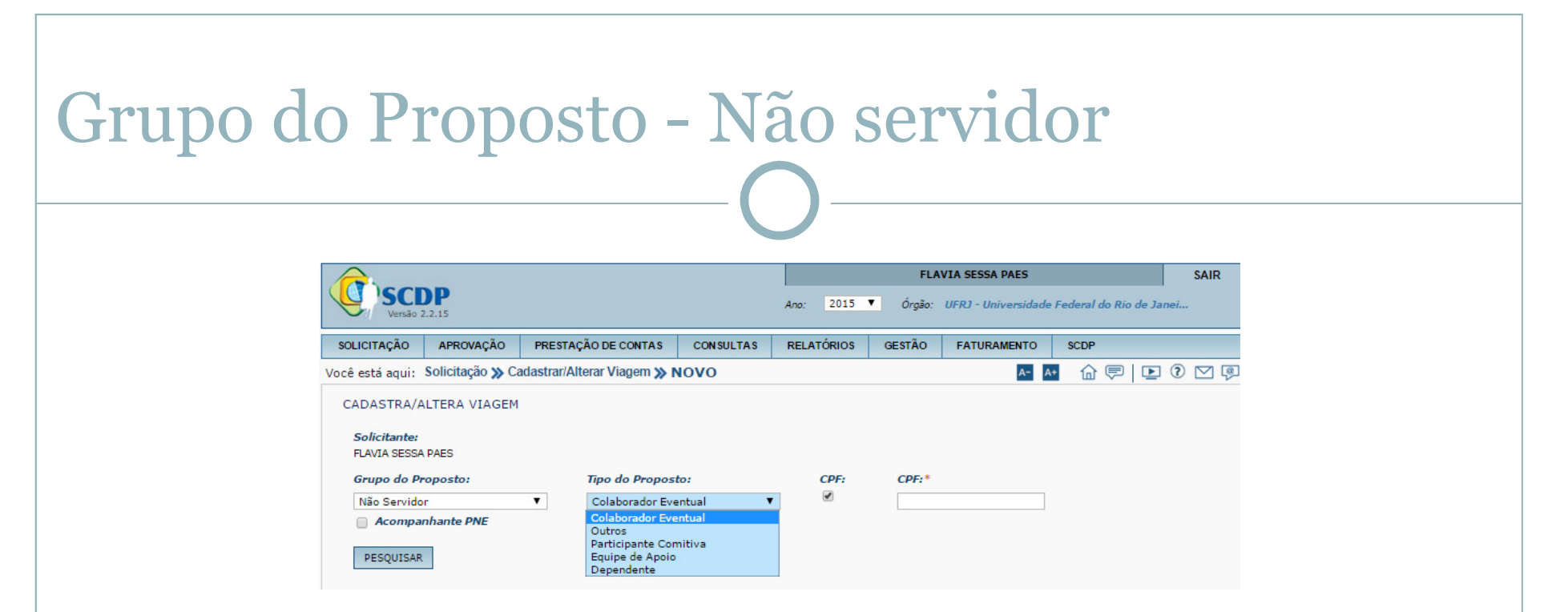

**Tipo do proposto - Colaborador Eventual:** Pessoa que presta serviço para a Administração Pública, em caráter eventual, <u>sem vínculo com nenhum órgão da esfera pública</u>. O colaborador eventual <u>não possui matrícula SIAPE</u>, sendo identificado pelo CPF ou, se estrangeiro, pelo passaporte.

**Tipo do proposto - Outros:** não servidores que não se encaixam como "colabora dores eventuais". Ex: Alunos

**<u>OBS IMPORTANTE</u>**: Servidores aposentados devem ser cadastrados como **Colabo rador Eventual**.

## Grupo do Proposto - SEPE

**SEPE** – são servidores de outro poder ou esfera. Refere-se aos servidores estaduais, municipais, distritais, empregados públicos, etc.

Ex: servidores da Caixa Econômica Federal, de alguma prefeitura, do Banco do Brasil, de Universidades Estaduais Públicas (esse último é o mais recorrente, por exemplo, USP), dentre outros.

|                                     |                                        |           |             | FLAV     | IA SESSA PAES          |                   | SAIR  |
|-------------------------------------|----------------------------------------|-----------|-------------|----------|------------------------|-------------------|-------|
| Versão 2.2.15                       |                                        |           | Ano: 2015 🔻 | Órgão: L | IFRJ - Universidade Fe | deral do Rio de J | anei  |
| SOLICITAÇÃO APROVAÇÃO PI            | RESTAÇÃO DE CONTAS                     | CONSULTAS | RELATÓRIOS  | GESTÃO   | FATURAMENTO            | SCDP              |       |
| Você está aqui: Solicitação ≫ Cadas | trar/Alterar Viagem ≫ NC               | ovo       |             |          | A- A+                  |                   | 0 🛛 🖗 |
| CADASTRA/ALTERA VIAGEM              |                                        |           |             |          |                        |                   |       |
| Collisitoretor                      |                                        |           |             |          |                        |                   |       |
| FLAVIA SESSA PAES                   |                                        |           |             |          |                        |                   |       |
| Grupo do Proposto:                  | Tipo do Proposto:                      |           | CPF:*       |          |                        |                   |       |
| SEPE V                              | Empregado Público                      | •         |             |          | 1                      |                   |       |
| Acompanhante PNE                    | Empregado Público                      |           |             |          |                        |                   |       |
|                                     | Servidor Legislativo                   | ( I       |             |          |                        |                   |       |
| PESQUISAR                           | Servidor Estadual                      |           |             |          |                        |                   |       |
|                                     | Servidor Municipal                     |           |             |          |                        |                   |       |
|                                     | Participante de Com<br>Equipe de Apoio | nitiva    |             |          |                        |                   |       |
| * Campos de preechimento obriga     | tório.                                 |           |             |          |                        |                   |       |
| SEPE - Servidor de outro Poder ou   | Esfera.                                |           |             |          |                        |                   |       |
|                                     |                                        |           |             |          |                        |                   |       |

## Passo 4 – Aba "Proposto" - Atualizando Informações

Os campos da aba "**Proposto**" devem ser preenchidos com os dados do proposto.

| SOLICITAÇÃO                                                                                                    | APROVAÇÃO            | PRESTAÇÃO DE CONTAS                                   | CONSULTAS       | RELATÓRIOS                                                                                                    | GESTÃO       | FATURAMENTO       | SCDP    |                               |                                                       |                                                                                                    |                 |                          | FLAVIA     | SESSA PAES                                              | SAIR                |
|----------------------------------------------------------------------------------------------------|----------------------|-------------------------------------------------------|-----------------|----------------------------------------------------------------------------------------------------|--------------|-------------------|---------|-------------------------------|-------------------------------------------------------|----------------------------------------------------------------------------------------------------|-----------------|--------------------------|------------|---------------------------------------------------------|---------------------|
| Você está aqui:                                                                                                    | Solicitação ≫ Cad    | lastrar/Alterar Viagem ≫ C                            | ADASTRA         |                                                                                                    |              | A- A+             | ☆♥ ೬?⊻₽ |                               | 22.15                                                 |                                                                                                    |                 | Ano: 201 🔻               | Órgão: UPR | J - Universidade Pede                                   | ral do Rio de Janei |
| Dranastar                                                                                                    |                      |                                                       |                 |                                                                                                    |              |                   |         | ολρΑτιομοε                    | APROVAÇÃO                                             | PRESTAÇÃO DE CONTAS                                                                                | CONSULTAS       | RELATORIOS               | OESTÃO     | FATURAMENTO                                             | SCOP                |
| Proposto:                                                                                                    |                      |                                                       |                 |                                                                                                    |              |                   |         | Você está aqui                | Solicitação ≫ Cada                                    | astrariAlterar Viagem ≫ 🕻                                                                          | ADASTRA         |                          |            | A- A+                                                   |                     |
| Proposto                                                                                                    | Roteiros Cor         | nplemento Resumo                                      |                 |                                                                                                    |              |                   |         | Proposto                      | Roteiros Con                                          | nplemento Resumo                                                                                   |                 |                          |            |                                                         |                     |
| Nome:<br>Institut                                                                                                    | ição:*               | Tipo do Proposto:<br>Colaborador Eventual<br>Servidor | - Não           | PF:<br>unção para base o                                                                                                    | liária:*     | RG:               |         | Nom<br>Órgá<br>Mañt<br>Transj | r<br>Lotação:<br>IANS - Secao de Manuter<br>ortes     | Tipo do Proposto:<br>Servidor - Servidor<br>Órgão Exercício:<br>MANTRANS - Secoo do<br>Transportes | e Manutencao    | CPF:<br>Matricula Slape: |            | RG:<br>Escolaridade do Ca<br>Nivel Médio                | npor                |
| < <sele< td=""><td>ecione uma Instituiç</td><td>ão&gt;&gt; ▼</td><td></td><td><selecione td="" uma<=""><td>Função&gt;&gt;</td><td>T</td><td></td><td>Cargo<br/>CD-00</td><td>0/<br/>Comissionado de Direção<br/>)4</td><td>SRUAÇÃO PUNCIÓNAS:</td><td></td><td>NUNDAGE FUNCIONAE</td><td></td><td>Cargo/Profission<br/>701200 - ASSISTENT<br/>ADMINISTRAÇÃO</td><td></td></selecione></td></sele<> | ecione uma Instituiç | ão>> ▼                                                |                 | <selecione td="" uma<=""><td>Função&gt;&gt;</td><td>T</td><td></td><td>Cargo<br/>CD-00</td><td>0/<br/>Comissionado de Direção<br/>)4</td><td>SRUAÇÃO PUNCIÓNAS:</td><td></td><td>NUNDAGE FUNCIONAE</td><td></td><td>Cargo/Profission<br/>701200 - ASSISTENT<br/>ADMINISTRAÇÃO</td><td></td></selecione> | Função>>     | T                 |         | Cargo<br>CD-00                | 0/<br>Comissionado de Direção<br>)4                   | SRUAÇÃO PUNCIÓNAS:                                                                                 |                 | NUNDAGE FUNCIONAE        |            | Cargo/Profission<br>701200 - ASSISTENT<br>ADMINISTRAÇÃO |                     |
| Passap                                                                                                    | orte:                | Telefone:                                             | E               | -mail:                                                                                                    |              |                   |         | Pass                          | porte:                                                | Telefone:                                                                                          | <b>_</b> i      | r-mail:                  |            |                                                         |                     |
| Res                                                                                                    | mião de Colegiado    | 5 Ato normativo que<br>Lei ou Decreto                 | define a compos | iição e funcionan<br>Portaria                                                                                                    | ento do cole | giado:<br>Sivil ▼ |         | Recei<br>base                 | vimento de diárias com<br>am:<br>sunião de Colegiados | ¹ ⊛ Função de Con                                                                                  | ifiança/Cargo e | m Comissão               | ⊖ Carge    | Efetivo                                                 |                     |
|                                                                                                    |                      |                                                       |                 |                                                                                                    |              |                   |         | 87                            | uzoa com Necezzidad                                   | le Especial                                                                                        |                 |                          |            |                                                         |                     |
| 🗍 Não                                                                                                    | Possui Conta Cor     | rente                                                 |                 |                                                                                                    |              |                   |         | Auxil<br>373,0                | o-Alimentação (R\$):*                                 | Auxílio-Transporte (<br>97,54                                                                      | (R\$):*         | Ø                        |            |                                                         |                     |
| Banco:                                                                                                    |                      | Agência:                                              |                 | onta Corrente (co                                                                                                    | im DV):      |                   |         | Banco                         | io Possul Conta Correl<br>e                           | Agéncia:                                                                                           | i               | Conta Corrente (com      | ov):       |                                                         |                     |
| ANEXOS                                                                                                    | SALVAR               | VOLTAR                                                |                 |                                                                                                    |              |                   |         | ANEXOS                        | SALVAR ENCAM                                          | UNHAR VOLTAR                                                                                       |                 |                          |            |                                                         |                     |

ATENÇÃO especial aos campos de <u>e-mail</u> (campo necessário para recebimento dos bilhetes de passagem) e <u>dados bancários</u> (dados necessários para recebimento das diárias)

Feito isso, selecionar o campo "Salvar".

## Orientação de Preenchimento Não Servidor e SEPE

Os campos **"Instituição"**, **"Função para base diária"**, **"Auxílio Transporte"** e **"Auxílio Alimentação"** são de preenchimento <u>obrigatório</u>.

| stá aqui: Solicitação 💥 Cadast                      | CONSULTAS RELATÓRIOS                          | GESTÃO SCOP                                    |                                                                                                    |                                   |
|-----------------------------------------------------|-----------------------------------------------|------------------------------------------------|----------------------------------------------------------------------------------------------------|-----------------------------------|
| osto:                                               |                                               |                                                |                                                                                                    |                                   |
| oposto Roteiros Complen                             | Resumo                                        |                                                | Cardinas Paulins An                                                                                                    | ruda                              |
| Nome:                                               | Tipo do Proposto:<br>Servidor Estadual - SEPE | CPF: RG:                                       | Verzie 2.2.15 et la consultas relatiónos gestão scor                                                                                                    | istuate recei al co nio de sanet. |
| Instituição:*                                       |                                               | Funcão para base diária:*                      | Você está aqui: Solicitação » Cadastrar/Alterar Viagem » CADASTRA                                                                                                    | A 🔤 🔒 🖬 🗷 🕐                       |
| < <selecione instituição="" uma="">&gt;</selecione> |                                               | < <selecione função="" uma="">&gt;</selecione> | Proposto:                                                                                                    |                                   |
| Passaporte:                                         | Telefone:                                     | E-mail                                         | Proposition         Returner         Complementation         Resume           Rome:         Tipo do Propositor:<br>Servido Tatoball - SPE         CPF:         RG:           Instituição:*         Função para base diária:*         Função para base diária:* |                                   |
|                                                     | 🕚 Lei ou Decreto                              | Portaria     Grupo E - Civil +                 | < <selecione instituição="" uma="">&gt;  GSE-0003 - GSE-0003</selecione>                                                                                                    | •                                 |
| Auxilio-Alimentação (R\$):*<br>                     | Auxilio-Transporte (R\$):"                    |                                                |                                                                                                    |                                   |
| 🕅 Não Possui Conta Corrent                          | •                                             |                                                | Reunião de Colepiados     Ato normativo que define a colevidade     Nevil 11 - 84493 - 1844-0003     Nevil 11 - 84493 - 1844-0003     Nevil 11 - 84493 - 844-0003     Nevil 1 - 84493 - 844-0003     Nevil 1 - 84493 - 844-0003     Nevil 1 - 84493 - 844-0003 |                                   |
|                                                     |                                               |                                                | Nivel Superior - NS                                                                                                    |                                   |

## Orientação de Preenchimento Não Servidor e SEPE

A **"Função para base diária"** deve ser preenchida de acordo com o nível do proposto (NS - nível superior / NM- nível médio / NA – nível auxiliar).

Os valores de **"Auxílio Transporte"** e **"Auxílio Alimentação"** devem ser solicitados formalmente ao proposto, devem ser anexado ao sistema o arquivo contendo as informações prestadas.

Preenchidos os campos de acordo com o informado pelo proposto, o preenchimento do campo "**Justificativa**" é obrigatório.

Após todo preenchimento da aba " Proposto", clicar em "**salvar**"

|                 |                                                      | A                                                                                                    |                                                |                                    |               |                                                                                                    | c                                                                                                    | Carolinne Paulino Arr | uda         |              | SAI   |
|-----------------|------------------------------------------------------|----------------------------------------------------------------------------------------------------|------------------------------------------------|------------------------------------|---------------|----------------------------------------------------------------------------------------------------|----------------------------------------------------------------------------------------------------|-----------------------|-------------|--------------|-------|
|                 |                                                      | Versão 2                                                                                                    | .2.15                                          |                                    |               | Ano: 2                                                                                                    | 015 💌 Ó                                                                                                    | ngilo: UFRJ - Univer  | sidade Fede | al de Rio de | Janei |
|                 |                                                      | SOLICITAÇÃO                                                                                                    | PRESTAÇÃO DE CONTAS                            | CONSULTAS                          | RELATÓRIOS    | GESTÃO                                                                                                    | SCOP                                                                                                    |                       |             |              |       |
|                 |                                                      | Você está aqui:                                                                                                    | Solicitação ≫ Cadastra                         | ar/Alterar Viagen                  | » CADASTI     | AS                                                                                                    |                                                                                                    | 1                     | • A•   1    | a 🥶 i 🛛      | 0     |
|                 |                                                      | Proposto:                                                                                                    |                                                |                                    |               |                                                                                                    |                                                                                                    |                       |             |              |       |
|                 |                                                      | Proposto                                                                                                    | Roteiros Complem                               | ento Resumo                        |               |                                                                                                    |                                                                                                    |                       |             |              |       |
|                 |                                                      | Nome:                                                                                                    |                                                | Tipo do Propos<br>Servidor Estadua | to:<br>- SEPE | CPF:                                                                                                    |                                                                                                    | RG:                   |             |              |       |
|                 |                                                      | Institu                                                                                                    | ição:*                                         |                                    |               | Função pa                                                                                                    | ra base diári                                                                                                    | ia:*                  |             |              |       |
|                 |                                                      |                                                                                                    |                                                | -                                  |               | < <selecio< td=""><td>ne uma Função</td><td>0&gt;&gt;</td><td>-</td><td></td><td></td></selecio<>                  | ne uma Função                                                                                                    | 0>>                   | -           |              |       |
|                 | <i>Tipo do Proposto:</i><br>Servidor Estadual - SEPE | CPF:                                                                                                    | RG:                                            |                                    |               | GSE-0003<br>GSE-0004<br>GSE-0005<br>GSE-0006                                                                       | - GSE-0003<br>- GSE-0004<br>- GSE-0005                                                                                             |                       |             |              | ·     |
|                 |                                                      | Função para l                                                                                                    | base diária:*                                  |                                    |               | GSE-0007                                                                                                    | GSE-0007                                                                                                    |                       |             |              |       |
| a Instituição>> |                                                      | < <selecione a<="" td=""><td>ıma Função&gt;&gt;</td><td></td><td></td><td>GT-0001 -</td><td>GT-0001</td><td></td><td></td><td></td><td></td></selecione> | ıma Função>>                                   |                                    |               | GT-0001 -                                                                                                    | GT-0001                                                                                                    |                       |             |              |       |
| olegiados       | Ato normativo que defin<br>O Lei ou Decreto          | e a composição e fu<br>O Portaria                                                                                                    | ncionamento do colegiado:<br>Grupo E - Civil + |                                    |               | Nivel Inter<br>Nivel I - RI<br>Nivel IV - I<br>Nivel Media<br>Nivel Supe<br>Ouvidor EE<br>Duvidor EE<br>Presidente | mediário - NI<br>IPO1 - RMP-00<br>IMPO4 - RMP-00<br>IMPO4 - RMP-00<br>IMPO4 - RMP-00<br>SERH - RF16N<br>SERH - GF16N<br>SERH - GF1 | 001<br>0004<br>%<br>% |             |              |       |
| ção (R\$):*     | Auxilio-Transporte (R\$):                            | * 💌                                                                                                    |                                                |                                    |               |                                                                                                    |                                                                                                    |                       |             |              |       |
| tificativa para | alterar o valor de auxílio                           | -alimentação/auxili                                                                                                    | io-transporte:*                                |                                    |               |                                                                                                    |                                                                                                    |                       |             |              |       |
|                 |                                                      |                                                                                                    |                                                |                                    |               |                                                                                                    |                                                                                                    |                       |             |              |       |
|                 |                                                      |                                                                                                    |                                                |                                    |               |                                                                                                    |                                                                                                    |                       |             |              |       |
|                 |                                                      |                                                                                                    |                                                |                                    |               |                                                                                                    |                                                                                                    |                       |             |              |       |
| Conta Corresta  |                                                      |                                                                                                    |                                                |                                    |               |                                                                                                    |                                                                                                    |                       |             |              |       |
|                 | Agência:                                             | Conta Corren                                                                                                    | te (com DV):                                   |                                    |               |                                                                                                    |                                                                                                    |                       |             |              |       |
|                 | 0118                                                 | 92056417                                                                                                    |                                                |                                    |               |                                                                                                    |                                                                                                    |                       |             |              |       |
|                 |                                                      |                                                                                                    |                                                |                                    |               |                                                                                                    |                                                                                                    |                       |             |              |       |
|                 |                                                      |                                                                                                    |                                                |                                    |               |                                                                                                    |                                                                                                    |                       |             |              |       |
| INCAMINAL       | VOLTAR                                               |                                                                                                    |                                                |                                    |               |                                                                                                    |                                                                                                    |                       |             |              |       |

Abrir a aba "Roteiro" e clicar em "Novo" para dar início ao cadastramento.

|              |                              | CONJULIAJ       | RELATORIOS | GESTÃO | SCDP        |       |     |       |
|--------------|------------------------------|-----------------|------------|--------|-------------|-------|-----|-------|
| ê está aqui: | Solicitação ≫ Cadastrar/A    | iterar Viagem ≫ | CADASTRA   |        |             | A- A+ | 🗇 👎 | ▶ ? ☑ |
| oposto:      |                              |                 |            |        |             |       |     |       |
| oboator      |                              |                 |            |        |             |       |     |       |
|              |                              |                 |            |        |             |       |     |       |
| Proposto     | Roteiros Compleme            | nto Resumo      |            |        |             |       |     |       |
|              |                              |                 |            |        |             |       |     |       |
| Clique       | ohre o tracho para aditícilo |                 |            |        |             |       |     |       |
| Cirque st    | Origem                       |                 | Destino    |        | Permanência |       |     |       |
| Nashu        | m maistro fai encontrado     |                 |            |        |             |       |     |       |
|              |                              |                 |            |        |             |       |     |       |
| NOVO         |                              |                 |            |        |             |       |     |       |
|              |                              |                 |            |        |             |       |     |       |
|              |                              |                 |            |        |             |       |     |       |
| - 4          |                              |                 |            |        |             |       |     |       |
|              |                              | AR VOLTAR       |            |        |             |       |     |       |
| ANE          | SALVAR ENCAMINHA             |                 |            |        |             |       |     |       |

Em seguida, preencher as informações relacionadas à **ida** do proposto conforme a imagem a seguir.

| Are:       201       Orgène:       Utilità d'area         TRQÀO       APROVAÇÃO       PRESTAÇÃO DE CONTAS       CONSULTAS       RELATÓRIOS       061370       PATURAMENTO       SCOP         Lá aqui:       Solicitação 3/> CadastrarifAlterar Viagem 3/ CADASTRA       Image: Solicitação 3// CadastrarifAlterar Viagem 3// CADASTRA       Image: Solicitação 3// CadastrarifAlterar Viagem 3// CADASTRA       Image: Solicitação 3// CadastrarifAlterar Viagem 3// CADASTRA         Crique sobre o trecho para edita-lo.       Image: Solicitação 3// CadastrarifAlterar Viagem 3// CADASTRA       Image: Solicitação 3// CadastrarifAlterar Viagem 3// CADASTRA         Crique sobre o trecho para edita-lo.       Image: Solicitação 3// CadastrarifAlterar Viagem 3// CadastrarifAlterar Viagem 3// CadastrarifAlterarifAlterar Viagem 3// CadastrarifAlterarifAlterarifAlterarifAlterarifAlterarifAlterarifAlterarifAlterarifAlterarifAlterarifAlterarifAlterarifAlterarifAlterarifAlterarifAlterarifAlte                                                                                                  | SC                                                                                                    | DD                                                                                                    |                                                                                                    |                                       |           |                                                                          | FLATIA        | SESSA PAES                          |                        |   |
|----------------------------------------------------------------------------------------------------|----------------------------------------------------------------------------------------------------|----------------------------------------------------------------------------------------------------|----------------------------------------------------------------------------------------------------|---------------------------------------|-----------|--------------------------------------------------------------------------|---------------|-------------------------------------|------------------------|---|
| TAQÃO       APROVAÇÃO       PRESTAÇÃO DE CONTAS       CONSULTAS       RELATORIOS       O ESTÃO       PATURAMENTO       SCP         Lás aquí:       Solicitação ≫ CadastrariAlterar Viagem ≫ CADASTRA       Image: Solicitação ≫ CadastrariAlterar Viagem ≫ CADASTRA       Image: Solicitação ≫ CadastrariAlterar Viagem ≫ CADASTRA       Image: Solicitação ≫ CadastrariAlterar Viagem ≫ CADASTRA       Image: Solicitação ≫ CadastrariAlterar Viagem ≫ CADASTRA       Image: Solicitação ≫ CadastrariAlterar Viagem ≫ CADASTRA       Image: Solicitação ≫ CadastrariAlterar Viagem ≫ CADASTRA       Image: Solicitação > Solicitação > Soli | Versão                                                                                                    | 2.2.15                                                                                                    |                                                                                                    |                                       |           | Ana: 201 🔻                                                               | Órgão: UP     | RJ - Universidade Fec               | leral do Rio de Janei. | - |
| At a qui: Solicitação ≫ CadastrariAlterar Viagem ≫ CADASTRA   Solici   Ostor:   Oricol d'Oriso     Roteiros     Complemento     Resumo     Complemento     Roteiros     Complemento     Roteiros     Complemento     Roteiros     Complemento     Roteiros     Complemento     Roteiros     Complemento     Roteiros     Complemento     Roteiros     Complemento     Roteiros     Complemento     Roteiros     Complemento     Roteiros     Complemento     Roteiros     Complemento     Roteiros     Complemento     Roteiros     Roteiros     Roteiros     Roteiros     Roteiros     Roteiros     Roteiros     Roteiros     Roteiros     Roteiros     Roteiros     Roteiros <th>паção</th> <th>APROVAÇÃO</th> <th>PRE STAÇÃO D</th> <th>DE CONTAS</th> <th>CONSULTAS</th> <th>RELATÓRIO 8</th> <th>GESTÃO</th> <th>FATURAMENTO</th> <th>SCOP</th> <th></th>                                                                                                    | паção                                                                                                    | APROVAÇÃO                                                                                                    | PRE STAÇÃO D                                                                                                    | DE CONTAS                             | CONSULTAS | RELATÓRIO 8                                                              | GESTÃO        | FATURAMENTO                         | SCOP                   |   |
| Doto:   IDE POSSI COMES     Repose Compensation     Class solve a trach para adda lo.     Image: Company adda lo.     Image: Company adda lo. </td <td>tá aqui:</td> <td>Solicitação » (</td> <td>Cadastrar/Alterar</td> <td>Viagem » C</td> <td>ADASTRA</td> <td></td> <td>0</td> <td>A- A+</td> <td></td> <td>1</td>                                                                                                    | tá aqui:                                                                                                    | Solicitação » (                                                                                                    | Cadastrar/Alterar                                                                                                 | Viagem » C                            | ADASTRA   |                                                                          | 0             | A- A+                               |                        | 1 |
| Roteiros       Complemento       Resumo         Clique sobre o trecho para editá-lo.       Origom       Destino       Permanência         Nerhum registrio ble encontrado.       Image: Complemento and antiparticia       Image: Complemento antiparticia       Image: Complemento antiparticia         NICLUIR ROTEIRO       Tránsito       Retorno       Image: Complemento antiparticia       Image: Complemento antiparticia         Tipo:       Image: Complemento antiparticia       Image: Complemento antiparticia       Image: Complemento antiparticia       Image: Complemento antiparticia         Dista Inicio:*       Image: Complemento antiparticia       Image: Complemento antiparticia       Image: Complemento antiparticia       Image: Complemento antiparticia         Dista Sinicio:*       Image: Complemento antiparticia       Image: Complemento antiparticia       Image: Complemento antiparticia       Image: Complemento antiparticia         Dista:*       Passagens:       Image: Complemento antiparticia       Image: Complemento antiparticia       Image: Complemento antiparticia         Inicio de trabalho, evento ou misador       Image: Complementa antiparticia       Image: Complementa antiparticia       Image: Complementa antiparticia         Inicio de trabalho, evento ou misador       Image: Complementa antiparticia       Image: Complementa antiparticia       Image: Complementa antiparticia         Inicio de trabalho, evento ou misador </th <th>osto:<br/>IDE POSSI</th> <th>GOMES</th> <th></th> <th></th> <th></th> <th></th> <th></th> <th></th> <th></th> <th></th>                                                                                                    | osto:<br>IDE POSSI                                                                                                    | GOMES                                                                                                    |                                                                                                    |                                       |           |                                                                          |               |                                     |                        |   |
| Dique sobre o tracho para editá-lo.         Origom       Destino       Permanência         Nenhum registro foi encontrado.       Porta         Distance       Permanência       Trânsito       Retermo         Incluit ROTEIRO       Data Inicio:*       Local de Destino;*       Classe de Vioo:*         Data Inicio:*       Data Fim: *       Data Fim: *       Classe de Vioo:*         Distrias:*       Passagens:       Meio de Transporte; *       Classe de Vioo:*         Adrea       Classe Econômica        Trainsito       Classe Econômica          Data Inicio:*       Data fim: *       Classe Econômica        Classe Econômica          Data Inicio:*       Data Sentida sem desconto de suxilio-transporte.       Classe Econômica        Classe Econômica          Data inicio:*       Dia de partida sem desconto de suxilio-transporte.       Concrue missão nesta trecho?       Classe Econômica        Classe Econômica          Data:*       Hora:*       Local de Deslocamento       Data :       Data :       Data :       Data :         Data:*       Hora:*       Local de contexe trecho?       Classe Econômica        Classe Econômica        Classe Econômica          Contractemente       Data :*       Hora:*       Local de contexe        Local de contexe        Local de contexe                                                                                                    |                                                                                                    | Roteiros                                                                                                    | Complemento                                                                                                    | Resumo                                |           |                                                                          |               |                                     |                        |   |
| Distance     Distance     Permanência       Nerhum registro bi encontrado.     Incore       INCLUIR ROTEIRO       Tipoi: <ul> <li>Trecho</li> <li>Permanência</li> <li>Trânsito</li> <li>Retorno</li> </ul> Local de Origem:*     Local de Destino;*     Local de Destino;*     Data Fine*     Data Fine*     Data Fine*     Incore     Incore <td< td=""><td>Clause</td><td>obre o trecho para</td><td>editádo</td><td></td><td></td><td></td><td></td><td></td><td></td><td></td></td<>                                                                                                    | Clause                                                                                                    | obre o trecho para                                                                                                    | editádo                                                                                                    |                                       |           |                                                                          |               |                                     |                        |   |
| NcLUIR ROTEIRO     Tipo:    Trecho    Permanência Trânsito Retorno      Local de Origem:*   Local de Origem:*   Local de Origem:*   Local de Destino;*   Data Jnicio;*   Data Jnicio;*   Data Simi:*   Passagens:   Meio de Transporte:*   Classe de Voo:*   National de Desticamento   Dida de partida sem desconto de auxilio-transporte.   V Adreco   Conserue missão neste trecho?   Incide trabalho, evento ou missão:   Data:*   Meio de Transporte.   V Conserue missão neste trecho?   Incide trabalho, evento ou missão:   Data:*   Meio Condições/Restrições para este trecho:                                                                                                    | Chique a                                                                                                    | Origen                                                                                                    | n                                                                                                    |                                       | Destino   |                                                                          | Permanênc     | ia                                  |                        |   |
| INCLUIR ROTEIRO         Tipo:         © Trecho       Permanência         © Trecho       Permanência         Obta Jnicio:*       Local de Destino:*         Data Inicio:*       Data Fim:*         Ditrisa:*       Passagens:         V Adicional de Desticamento       Otase Ecconòmica ▼         Obta / Datida sen desconto de auxilio-transporte.       Classe de Voo:*         V Adicional de Desticamento       Data / Maxilo         Data:       Maria         Data:       Hora:*         Concreu missão neste trecho?       Taicko de trabalho, evento au missão:         Data:       Image:         Condições: /Restrições para este trecho:       ////////////////////////////////////                                                                                                    | Nenh                                                                                                    | um registro foi enco                                                                                                    | ontrado.                                                                                                    |                                       |           |                                                                          |               |                                     |                        |   |
| 100%       Lasse Economica •         Addicional de Deslocamento       Da de partida sem desconto de auxilio-transporte.         Ø Conreu missão neste trecho?       Inicio de trabalho, evento ou missão:         Data:*       Hora:*         Ö Condições/Restrições para este trecho:       //         CONFIRMAR       VOLTAR                                                                                                    | Tipo:                                                                                                    |                                                                                                    |                                                                                                    |                                       |           |                                                                          |               |                                     |                        |   |
| ConfigMAR VOLTAR VOLTAR VOLTAR VOLTAR VOLTAR VOLTAR VOLTAR VOLTAR VOLTAR VOLTAR VOLTAR VOLTAR VOLTAR VOLTAR VOLTAR                                                                                                    | Tr     Local d     Data I     Diárias                                                                                                    | echo 🕓                                                                                                    | Permanência                                                                                                    | © Trå                                 |           | Retorno<br>ocal de Destino:*<br>Data Fim:*                               | er*           | Classe de Voo:*                     |                        |   |
|                                                                                                    | Tr     Eocal d     Data II     Diárias     100%     Adi                                                                                                    | echo O                                                                                                    | amento                                                                                                    | ⊖ Trå                                 | insito    | Retorno<br>ocal de Destino:*<br>Data Fim:*<br>Helo de Transport<br>Aéreo | 02 ×          | Classe de Voo:*<br>Classe Econômica | a <b>v</b>             |   |
| Datar Horar Horar Condições/Restrições para este trecho:                                                                                                    |                                                                                                    | echo   le Origem:*  nicio:*  :*  :  c  c  c  c  c  c  c  c  c  c  c  c                                                                                                    | Permanência<br>amento<br>desconto de auxili<br>ite trecho?                                                        | ⊖ Trå<br>Passagens:<br>No-transporte  |           | Retorno<br>ocal de Destino:*<br>Data Fim:*<br>Helo de Transport<br>Aéreo | e / *         | Classe de Voo:*<br>Classe Econômica | 5 <b>V</b>             |   |
| Condições/Restrições para este trecho:                                                                                                    | Tr     Local d     Data II     Diárias     100%     Adu     Diá     Diá     Containaithean     Diárias     Torean                                                                                                    | echo   e Origem:*  nicio:*  is*  is*  is*  is*  is*  is*  is*  i                                                                                                    | Permanência<br>amento<br>desconto de auxili<br>te trecho?<br>te to ou missão:                                     | ⊙ Trå<br>Passagens:<br>lio-transporte | insito    | Retorno<br>ocal de Destino:*<br>hata Fim:*                               |               | Classe de Voo:*<br>Classe Econômica | 5 <b>Y</b>             |   |
| Condições/Restrições para este trecho:                                                                                                    | Tr     Local d     Data I     Data I     Diárias     Diárias     Diárias     Oci     Diá     Oc     Iniclo o     Data:*                                                                                                    | echo   le Origem:*  nicio:*  iz*  icional de Deslocc  de partida sem  orreu missão nes  to trabalho, evei                                                                                                    | Permanência<br>amento<br>desconto de auxil<br>ite trecho?<br>nto ou missão:<br>Hora:*                             | ⊙ Trå<br>Passagens:<br>Ilo-transporte | insito    | Retorno<br>ocal de Destino:*<br>Pata Fim:*                               | 82 *<br>7     | Classe de Voo:*<br>Classe Econômica | 5 <b>V</b>             |   |
| CONFIRMAR                                                                                                    | Tr  Local d  Local d  Data In  Diárias  Diárias  Diária | echo  e Origem:*  ie Origem:*  iclos:*  ie i de partida sem orreu missão nes fo trabalho, ever  ie i de partida sem interna missão nes fo trabalho, ever ie i de partida sem ie i de partida sem ie i de parti | Permanência<br>amento<br>desconto de auxil<br>ite trecho?<br>nto ou missão:<br>Hora:*                             | ⊙ Trå<br>Passagens:<br>lio-transporte | insto     | Retorno<br>ocal de Destino:*<br>Data Fim:*                               | e:*           | Classe de Voor*<br>Classe Econômica |                        |   |
| CONFIRMAR VOLTAR                                                                                                    | Tr  Local d  Local d  Data In  Diárias  Diárias  Diárias  Diárias  Outon  Condic                                                                                                    | le Origem:*                                                                                                    | amento<br>desconto de auxili<br>te trecho?<br>nto ou missão:<br>Hera:*<br>ara este trecho:                        | ⊖ Trá<br>Passagens:<br>Ilo-transporte | insto     | Retorno<br>ocal de Destino:*<br>bata Fim:*<br>telo de Transport<br>Akreo |               | Classe de Voor*<br>Classe Econômica | •                      |   |
| CONFIRMAR VOLTAR                                                                                                    | © Tr<br>Local d<br>Data II<br>Diárias<br>100%<br>⊘ Adı<br>⊡ Dia<br>@ Oci<br>Iniclo d<br>Data:*                                                                                                    | e Origem:* e Origem:* nicio:* it is it is  | amento<br>desconto de auxili<br>te trecho?<br>nto ou missão:<br>Hora:*<br>                                        | ⊖ Trá<br>Passagens:<br>Io-transporte  | insito a  | Retorno                                                                  | 1<br>er*<br>7 | Classe de Voo:*<br>Classe Econômica | . ▼.                   |   |
|                                                                                                    | Tr     Local d     Data I     Diárias     Diárias     Oci Inicio G     Data:*     Condiç                                                                                                    | e Origem:*  e Origem:*  ikio:*  if if if if if if if if if if if if if i                                                                                                    | amento<br>desconto de auxili<br>desconto de auxili<br>te trecho?<br>nto ou missão:<br>Hora:*<br>bara este trecho; | ⊖ Trá<br>Passagens:<br>‰-transporte   | insite □  | e Retorno                                                                | n<br>₽<br>7   | Classe de Voo!*<br>Classe Econòmica | • •                    |   |

| SCD<br>Versio Z<br>DLICITAÇÃO<br>ê está aqui: S<br>roposto:<br>DELAIDE POSSI G | 2.15<br>APROVAÇÃO<br>olicitação ≫ Ca                    | PRESTAÇÃO DE (                                   | CONTAS    | 000000    | Ano: 201!                                                                       | Y Órgão: C | IFRJ - Universidade            | e Federal do Rio d | le Janei |  |
|--------------------------------------------------------------------------------|---------------------------------------------------------|--------------------------------------------------|-----------|-----------|---------------------------------------------------------------------------------|------------|--------------------------------|--------------------|----------|--|
| DLICITAÇÃO<br>ê está aqui: S<br>roposto:<br>VELAIDE POSSI G                    | APROVAÇÃO<br>olicitação ≫ Ca                            | PRESTAÇÃO DE                                     | CONTAS    | 001011    | 100                                                                             |            |                                |                    |          |  |
| è está aqui: S<br>roposto:<br>DELAIDE POSSI G                                  | olicitação ≫ Ca                                         |                                                  |           | CONSULTAS | RELATÓRIOS                                                                      | GESTÃO     | FATURAMENTO                    | SCDP               |          |  |
| <b>roposto:</b><br>DELAIDE POSSI G                                             |                                                         | dastrar/Alterar Vi                               | agem ≫ 🕻  | ADASTRA   |                                                                                 |            | A-                             | A+ 🔐 💌             | • ?      |  |
| Proposto                                                                       | Roteiros                                                | Complemento                                      | Resum     | 2         |                                                                                 |            |                                |                    |          |  |
|                                                                                |                                                         |                                                  |           |           |                                                                                 |            |                                |                    |          |  |
| Clique sol                                                                     | bre o trecho para                                       | editá-lo.                                        |           | Dectino   |                                                                                 | Dormonô    | enia.                          |                    | -        |  |
|                                                                                | Ungem                                                   |                                                  |           | Desuno    |                                                                                 | Permanel   | icia                           |                    | _        |  |
| Nenhun                                                                         | n registro foi enco                                     | ntrado.                                          |           |           |                                                                                 |            |                                |                    |          |  |
| NOVO                                                                           |                                                         |                                                  |           |           |                                                                                 |            |                                |                    |          |  |
| Local de<br>Data Ini<br>Diárias:<br>100%<br>Z Adic                             | Origem:*                                                | Pi                                               | assagens: | ×         | Local de Destino Data Fim:* Meio de Transpo Aéreo Aéreo Ferroviário Ferroviário | :*         | Classe de Voo<br>Classe Econôm | inica ▼            |          |  |
| □ Dia o                                                                        | le partida sem o<br>reu missão nest<br>o trabalho, even | lesconto de auxíli<br>e trecho?<br>to ou missão: | io-1. 10  | rte.      | Marítimo<br>Rodoviário<br>Veículo Próprio<br>Veículo Oficial                    |            |                                |                    |          |  |
| Data:*                                                                         | es/Restrições p                                         | Hora:*                                           |           |           |                                                                                 |            |                                |                    |          |  |
|                                                                                |                                                         |                                                  |           |           |                                                                                 |            |                                |                    | 1        |  |
| CONFIR                                                                         | MAR VOLTAR                                              | ]                                                |           |           |                                                                                 |            |                                |                    |          |  |

#### Diárias

0% - quando <u>não</u> há concessão de diária.

50% - quando há solicitação de hospedagem.

100% - situação na qual o deslocamento exige pernoite fora da sede.

#### Passagens

Quando somente diárias forem solicitadas, a caixa "Passagens" deve ser desmarcada, mas ainda assim a caixa "Meio de Transporte" deve ser selecionada (aéreo / rodoviário / veículo próprio / veículo oficial).

**"Adicional de deslocamento"**: a caixa só deve ser marcada em casos de solicitação de diária e passagem simultaneamente.

"Ocorreu missão neste trecho?": deverá ser sempre marcada.

**"Início do trabalho, evento ou missão":** deve ser preenchida de acordo com o início do evento (data e horário), e não de acordo com a data de partida do Proposto.

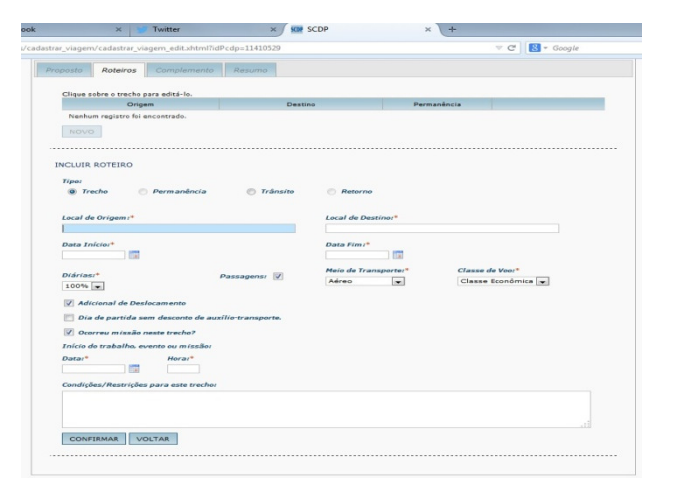

**"Condições/Restrições para este trecho"**: <u>campo obrigatório</u>. Deve ser preenchido com o <u>horário de viagem pretendido</u>, assim como preferência de aeroporto, caso haja mais de um.

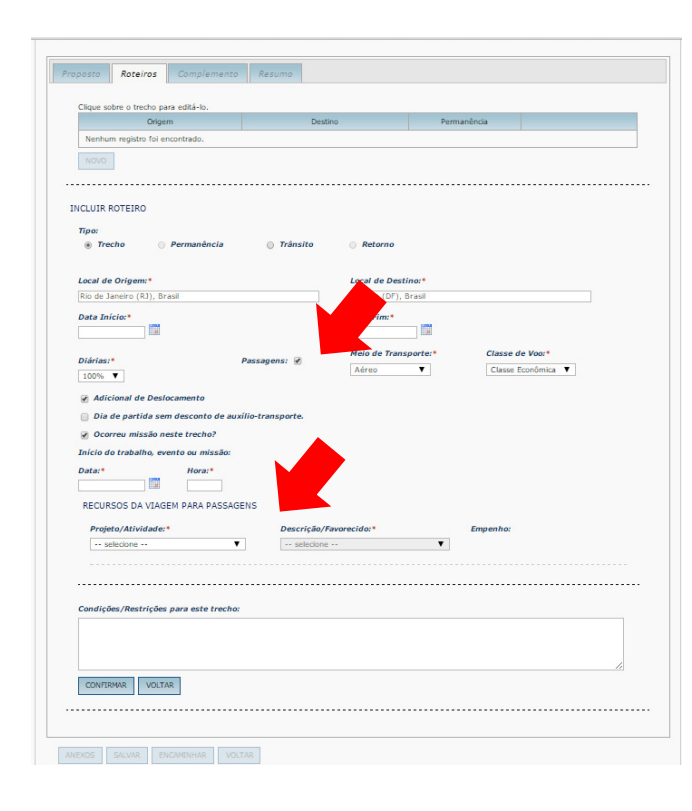

Caso a caixa "**Passagens**" seja selecionada, irão aparecer dois campos relacionados aos "**Recursos da Viagem para Passagens**".

**"Recursos da viagem para passagens**": são os empenhos autorizados pela Pró-Reitoria de Planejamento, Desenvolvimento e Finanças–PR-3.

As opções "*projeto/atividade*" e "*descrição/ favorecido*" serão selecionadas de acordo com o motivo da viagem, e o sistema indicará o número do empenho.

Após todo o preenchimento, clicar em "**Confirmar**".

OBS: Viagens relacionadas à participação em Banca e Reuniões são incluídas no empenho "<u>Funcionamento</u>".

## Passo 6 – "Aba Roteiros" - Finalizando o Roteiro

O cadastrador será direcionado novamente para a aba "**Roteiros**", onde deve selecionar "**Novo**" para criar o retorno do proposto.

| Origem                                   | Destir            | 10                            | Permanência          |                                   |        |     |    |
|------------------------------------------|-------------------|-------------------------------|----------------------|-----------------------------------|--------|-----|----|
| Rio de Janeiro (RJ)                      | Brasília (DF)     |                               | 14/01/2015 - 21/01/2 | 015 🗙                             | **     | 石 4 | +  |
| NOVO                                     |                   |                               |                      |                                   |        |     |    |
| INCLUIR ROTEIRO                          |                   |                               |                      |                                   |        |     |    |
| Tipo:<br>Trecho Permanência              | 🔵 Trânsito        | Retorno                       |                      |                                   |        |     |    |
| Local de Origem:*                        |                   | Local de Desti                | no:*                 |                                   |        |     |    |
| Brasília (DF), Brasil                    |                   | Rio de Janeiro                | (RJ), Brasil         |                                   |        |     |    |
| Data da Partida:* 21/01/2015             |                   | Data de Chega<br>21/01/2015   | da à Sede:*          |                                   |        |     |    |
| Diárias:* Passa<br>50% T                 | gens: 🕢           | <i>Meio de Trans</i><br>Aéreo | v Cla                | s <i>se de Voo</i><br>asse Econôn | nica ▼ |     |    |
| Dia de chegada à sede sem desconto de au | xílio-transporte. |                               |                      |                                   |        |     |    |
| Projeto/Atividade:*                      | Descrição/Favor   | ecido:*                       | Empen                | ho:                               |        |     |    |
| selecione 🔻                              | selecione         |                               | •                    |                                   |        |     |    |
|                                          |                   |                               |                      |                                   |        |     |    |
| Condições/Restrições para este trecho:   |                   |                               |                      |                                   |        |     |    |
| Condições/Restrições para este trecho:   |                   |                               |                      |                                   |        |     | 11 |

De volta à pagina, selecionar a caixa "**Retorno**" e preencher os dados referentes à volta do proposto, não esquecendo do preenchimento **"Condições/Restrições para este trecho"**.

Feito isso, clicar em "**Confirmar**" e depois "**Salvar**".

|                 | PRESTAÇÃO DE CON      | TAS CONSULTAS         | RELATORIOS       | GESTÃO | SCOP                    |      |   |    |   |   |
|-----------------|-----------------------|-----------------------|------------------|--------|-------------------------|------|---|----|---|---|
| /ocê está aqui: | Solicitação ≫ Cad     | astrar/Alterar Viagen | > CADASTI        | RA     |                         | A- / | • |    | 4 |   |
| Proposto:       |                       |                       |                  |        |                         |      |   |    |   |   |
|                 |                       |                       |                  |        |                         |      |   |    |   |   |
|                 |                       |                       | _                |        |                         |      |   |    |   |   |
| Proposto        | Roteiros Com          | plemento Resumo       |                  |        |                         |      |   |    |   |   |
|                 |                       |                       |                  |        |                         |      |   |    |   |   |
| Clique          | sobre o trecho para e | ditá-lo.              |                  |        |                         | _    |   |    |   |   |
|                 | Origem                |                       | Destino          |        | Permanência             |      |   |    |   |   |
| Ribei           | rão Preto (SP)        | Rio de Janeiro (R     | ))               |        | 11/02/2015 - 13/02/2015 | ×    | 쒤 | 40 | + | + |
| Rio d           | e Janeiro (RJ)        | Retorno para Rib      | eirão Preto (SP) |        | 13/02/2015              | ×    | 쎝 | 尋  | + | + |
|                 |                       |                       |                  |        |                         |      |   |    |   |   |
|                 |                       |                       |                  |        |                         |      |   |    |   |   |
|                 |                       |                       |                  |        |                         |      |   |    |   |   |

## Passo 7 – "Aba Complemento" - Justificando a Viagem

Abrir a aba "**Complemento**". Nela todos os campos devem ser preenchidos de forma clara, precisa e completa, não sendo aceitas justificativas genéricas.

"*Viagem em grupo, mais de 10 pessoas*": quando mais de 10 pessoas estiverem se afastando para o mesmo evento. Neste caso é necessária a <u>autorização</u> <u>do magnífico Reitor</u>.

"*Descrição do Motivo da viagem*": descrever de forma sucinta o motivo do afastamento.

*"Justificativa para Viagem ocorrida em final de semana, feriado ou iniciada na Sexta-feira":* ocorrerá quando a viagem compreender fim de semana, feriado ou sexta-feira.

"*Viagem Urgente*": ocorre quando o afastamento é cadastrado com menos de 10 dias de antecedência do início da viagem. Afastamentos urgentes estarão sujeitos à análise da justificativa.

## Passo 7 – "Aba Complemento" - Justificando a Viagem

*"Viagem com afastamento no SIAPE":* não serão aceitos afastamentos de servidores da UFRJ em férias/licença/afastamento para mestrado, entre outros. Neste caso o mesmo deverá primeiramente solicitar alteração junto à PR-4. Para outros tipos de propostos, basta a justificativa.

**"Proposto com prestação de contas pendente":** não será aceito cadastro de NENHUM proposto com prestação de contas pendente. A pendência deve ser sanada antes do encaminhamento da viagem.

"Proposto com mais de 40 diárias acumuladas no exercício": Neste caso é necessária a <u>autorização do magnífico Reitor</u> conforme determina o **Decreto** 7.689/12 do MPOG, artigo 7º, inciso II, regulamentado pela Portaria 183/11 do MEC, artigo 1º, § 1º, alínea b.

"Viagem com despesa e período superior a 10 dias contínuos" : Neste caso é necessária a <u>autorização do magnífico Reitor</u> conforme determina o **Decreto** 7.689/12 do MPOG, artigo 7º, inciso I, regulamentado pela **Portaria 183/11** do MEC, artigo 1º, § 1º, alínea a.

## Passo 7 – "Aba Complemento" - Justificando a Viagem

Após preenchidos todos os campos de justificativas, caso haja solicitação de diárias, a janela "**Recursos da viagem para diárias nacionais**" aparecerá.

"**Recursos da viagem para diárias nacionais**": são os empenhos autorizados pela Pró-Reitoria de Planejamento, Desenvolvimento e Finanças–PR-3.

As opções "*projeto/atividade*" e "*descrição/ favorecido*" serão selecionadas de acordo com o motivo da viagem, e o sistema indicará o número do empenho.

OBS: Viagens relacionadas à participação em Banca e Reuniões são incluídas no empenho "<u>Funcionamento</u>".

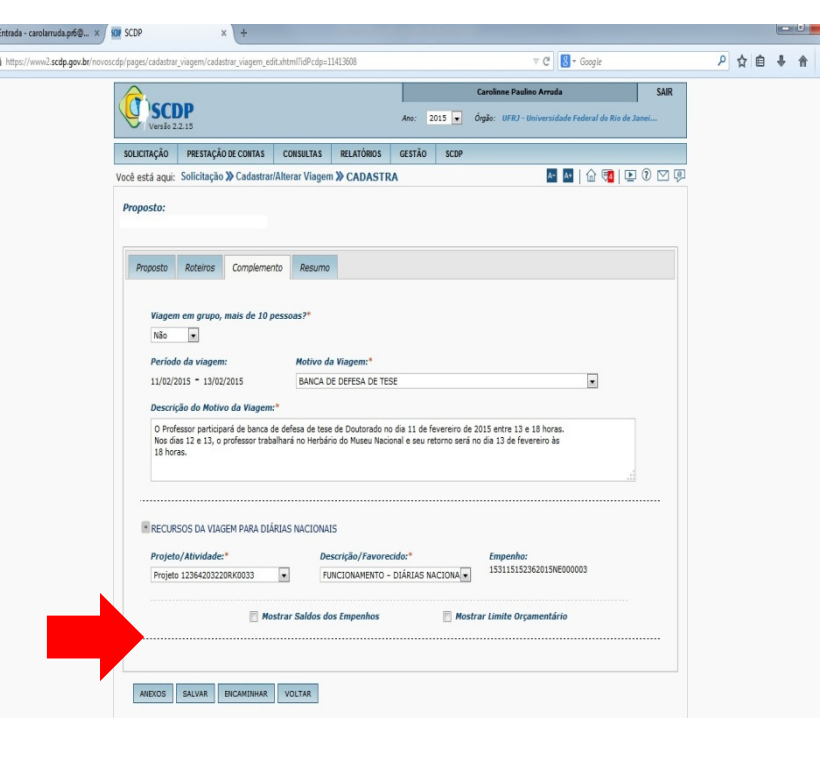

Feito isso, clicar em "Salvar".

#### Passo 8 – Anexando Documentos

Em qualquer das três abas estará disponível o botão "**Anexos**". Clicar no botão para a página, conforme imagem.

Escolher o arquivo digitalizado, preencher o campo **"Nome do arquivo"** e selecionar o tipo de documento. Após estas etapas, clicar em "**Anexar**".

Anexados todos os documentos necessários, clicar em "Voltar".

|                                                                                                    |                                                                                                    |                                                                                                    |                                                                            |                                        |                                   | Carolin                                | ine Paulino Arruda                           |                   | SAIF  |
|----------------------------------------------------------------------------------------------------|----------------------------------------------------------------------------------------------------|----------------------------------------------------------------------------------------------------|----------------------------------------------------------------------------|----------------------------------------|-----------------------------------|----------------------------------------|----------------------------------------------|-------------------|-------|
| SCE<br>Venilo 2                                                                                                    | <b>DP</b><br>12.14                                                                                                    |                                                                                                    |                                                                            |                                        | Ano: 2015                         | 5 👽 Órgão:                             | UFRJ - Universidade I                        | Federal do Rio de | Janei |
| OLICITAÇÃO                                                                                                    | PRESTAÇÃO                                                                                                    | DE CONTAS                                                                                                    | CONSULTAS                                                                  | RELATÓRIOS                             | GESTÃO                            | SCDP                                   |                                              |                   |       |
| ê está aqui:                                                                                                    | Solicitação ≫                                                                                                    | ANEXA DO                                                                                                    | OCUMENTOS                                                                  |                                        |                                   |                                        | A- A+                                        | h 🔞 💽             | 0 🖂   |
|                                                                                                    | TOS ANEXADO                                                                                                    | S                                                                                                    |                                                                            |                                        |                                   |                                        |                                              |                   |       |
|                                                                                                    | Nome do Docur                                                                                                    | nento O                                                                                                    | Tipo do Docu                                                               | mento                                  | Usuário                           | Data<br>Inclusão                       | Observações                                  | Válido?           |       |
| Nenhum re                                                                                                    | gistro foi encont                                                                                                    | rado.                                                                                                    |                                                                            |                                        |                                   |                                        |                                              |                   |       |
| VISUALIZ                                                                                                    | AR DESAN                                                                                                    | EXAR MU                                                                                                    | DAR SITUAÇÃO                                                               |                                        |                                   |                                        |                                              |                   |       |
|                                                                                                    |                                                                                                    |                                                                                                    |                                                                            | -                                      |                                   |                                        |                                              |                   |       |
| Selecione ab<br>Extensões pe<br>Tamanho m                                                                            | aixo um arquivo<br>ermitidas: .GIF,<br><i>áximo permiti</i>                                                               | para anexar. I<br>JPG, JPEG, J<br>do por arquiv                                                                     | informe o nome do<br>TXT, .DOC, .XLS,<br><b>ro: 2.00 MB</b>                | o documento e o ti<br>.PDF, .ODS, .ODT | po de documer<br>7, .RTF, .HTM, . | nto (panfleto, bill<br>HTML, .EML, .TI | nete, cronograma).<br>IF, .MSG, .OFT, .DOCX, | .XLSX.            |       |
| Selecione ab<br>Extensões pe<br>Tamanho m<br>Nome do Do                                                              | aixo um arquivo<br>armitidas: .GIF,<br><u>áximo permiti</u><br>cumento:                                                   | para anexar. I<br>JPG, JPEG, J<br>do por arquiv<br>Tipo do Docur<br>selecione                                       | informe o nome do<br>TXT, .DOC, .XLS,<br>ro: 2.00 MB<br>mento:             | o documento e o ti<br>.PDF, .ODS, .ODT | po de documer<br>1, .RTF, .HTM, . | nto (panfleto, bill<br>HTML, .EML, .TI | nete, cronograma).<br>IF, .MSG, .OFT, .DOCX, | XLSX.             |       |
| Selecione ab<br>Extensões pe<br>Tamanho m<br>Nome do Do                                                              | aixo um arquivo<br>ermitidas: .GIF,<br>áximo permiti<br>cumento:<br>na agência                                            | para anexar. I<br>JPG, JPEG, J<br>do por arquiv<br>Tipo do Docur<br>selecione                                       | informe o nome do<br>TXT, .DOC, .XLS,<br>ro: 2.00 MB<br>mento:             | o documento e o ti<br>.PDF, .ODS, .ODT | po de documer<br>7, .RTF, .HTM, . | nto (panfleto, bill<br>HTML, .EML, .TI | hete, cronograma).<br>IF, .MSG, .OFT, .DOCX, | .xlsx.            |       |
| Selecione ab<br>Extensões pe<br>Tamanho m<br>Nome do Do<br>Visível I<br>Arquivo par                                  | aixo um arquivo<br>ermitidas: .GIF,<br>áximo permiti<br>cumento:<br>na agência<br>a anexar:                               | para anexar. I<br>JPG, JPEG, J<br>do por arquiv<br>Tipo do Docur<br>selecione                                       | informe o nome do<br>TXT, JDOC, XLS,<br>no: 2.00 MB<br>mento:              | o documento e o ti<br>.PDF, .OD5, .ODT | po de documer<br>, .RTF, .HTM, .  | ito (panfleto, bill                    | iete, cronograma).<br>(FMSG, .OFT, .DOCX,    | , XLSX.           |       |
| Selecione ab<br>Extensões pe<br>Tamanho m<br>Nome do Do<br>Visível r<br>Arquivo par                                  | aixo um arquivo<br>ermitidas: .GIF,<br><u>áximo permiti</u><br>cumento:<br>na agência<br>a anexar:                        | para anexar. I<br>JPG, JPEG, J<br>do por arquiv<br>Tipo do Docur<br>selecione                                       | informe o nome do<br>TXT, JDOC, JXLS,<br>er 2.00 MB<br>mento:              | o documento e o ti                     | po de documer<br>r, .RTF, .HTM, . | nto (panfleto, bill                    | hete, cronograma).<br>(F, .MSG, .OFT, .DOCX, | .XLSX.            |       |
| Selecione ab<br>Extensões per<br>Tamanho m<br>Nome do Dov                                                            | aixo um arquivo<br>ermitidas: .GIF,<br><i>áximo permiti</i><br>cumento:<br>na agência<br>a anexar:<br>quivo Nenhur        | para anexar. I<br>JPG, JPEG, J<br>do por arquiv<br>Tipo do Docur<br>selecione<br>n arquivo sele                     | Informe o nome do<br>TXT, .DOC, .XLS,<br>re: 2.00 MB<br>mento:<br>cionado. | o documento e o ti                     | po de documer<br>, .RTF, .HTM, .  | ıto (panfleto, bili                    | iete, cronograma).<br>IF, JMSG, OFT, DOCX,   | . XL5X.           |       |
| Selecione ab<br>Extensões pe<br>Tamanho m<br>Nome do Dou<br>Visível /<br>Arquivo par<br>Selecionar an<br>Observações | aixo um arquivo<br>ermitidas: .GIF,<br><i>ăximo permitti</i><br>cumento:<br>na agência<br>a anexar:<br>quivo Nenhur<br>s: | para anexar. I<br>JPG, JPEG, J<br>do <i>por arquiv</i><br><i>Tipo do Docur</i><br>selecione                         | informe o nome dc<br>fXT, .DOC, XLS,<br>ro: 2.00 MB<br>mento:<br>cionado.  | o documento e o ti                     | po de documer<br>, .RTF, .HTM, .  | nto (panfleto, bill                    | Neta, cronograma).<br>(F. MSG, .OFT, .DOCX,  | . XL5X.           |       |
| Selecione ab<br>Extensões po<br>Tamanho m<br>Nome do Do<br>Visivel i<br>Arquivo par<br>Seleconaran<br>Observaçõe:    | aixo um arquivo<br>ermitidas: .GIF,<br>áximo permiti<br>cumento:<br>na agência<br>a anexar:<br>quivo Nenhur<br>s:         | para anexar. 1<br>JPG, JPEG, .1<br><i>do por arquiv</i><br><i>Tipo do Docur</i><br>selecione                        | informe o nome dc<br>IXT, .DOC, .XLS,<br>vo: 2.00 MB<br>mento:<br>cionado. | o documento e o ti                     | po de documer<br>, .RTF, .HTM, .  | nto (panfleto, bill                    | iete, cronograma),<br>(F, MSG, OFT, DOCX,    | . <i>3</i> 1.5X.  |       |
| Selecione ab<br>Extensões pi<br>Tamanho m<br>Nome do Do<br>Visível /<br>Arquivo par<br>Selecionaran<br>Observaçõe:   | ako um arquivo<br>armitidas: (GF,<br><u>áximo permiti</u><br>cumento:<br>na agência<br>a anexar:<br>quivo Nenhur<br>s:    | para anexar. 1<br>JPG, JPEG, *<br>do por arquiv<br>Tipo do Docur<br>selecione                                       | informe o nome do<br>TXT, JDOC, XLS,<br>er 2.00 HB<br>mento:<br>cionado.   | o documento a o t∂<br>.PDF, .ODS, .ODT | pe de documer<br>; .RTF, .HTM, .  | to (panfleto, bill                     | ete, cronograma).<br>(F. MSG. OFT. DOCX.     | . xL5x.           |       |
| Selecione ab<br>Extensões pi<br>Tamanho m<br>Nome do Do<br>Visível i<br>Arquivo par<br>Selecionaran<br>Observaçõe:   | aixo um arquivo<br>amitidas: (JF,<br>áximo permiti<br>cumento:<br>na agência<br>a anexar:<br>gaixo Nenhur<br>s:<br>VOLTAR | para anexar. I<br>JPG, JPEG, .<br><i>do por arquiv</i><br><i>tipo do Docur</i><br>selecione                         | nforme o nome do<br>TXT, DOC, XLS,<br>er: 2.00 HB<br>mento:                | documento e o ti                       | po de documero,<br>, RTF, HTM, -  | tto (panfleto, bill                    | sets, cronograma).<br>(F. MSG. OFT. DOCX,    | . XISX            |       |
| Selecione ab<br>Extensões pi<br>Tamanho m<br>Nome do Do<br>Visível i<br>Arquivo par<br>Selecionaran<br>Observaçõe:   | aixo um arquivo<br>armitidas: .GIF,<br><i>ásimo permiti</i><br>cumento:<br>na agência<br>a anexar:<br>guivoNenhur<br>s:   | para anexar. I<br>JPG, JPEG, .<br><i>do por arquiv</i><br><i>do por arquiv</i><br><i>tipo do Docur</i><br>selecione | nforme o nome de<br>fXT, DOC, XLS,<br>es: 2.00 HB<br>mento:                | documento e o ti                       | po de documero                    | tto (panfleto, bill                    | Nets, cronograma).<br>(F. MSG. OFT. DOCX,    | .3153.            |       |

Para cada tipo de evento existe uma relação de documentos necessários. Essa relação está disponível no site da PR-6 no link "Seção de Diárias e Passagens" constante no menu "Coordenação de Logística – Divisão de Serviços".

## Passo 9 – Finalizando o Cadastramento

Me scop

Somente após todas as possíveis pendências estarem sanadas e devidamente justificadas na aba "**Complemento**" e todos os documentos anexados, clicar no botão "**Encaminhar**".

O sistema gerará um número denominado PCDP. Este número deverá ser anotado para facilitar o acompanhamento da viagem.

| LICITAÇÃO              | PRESTAÇÃO DE CONTAS                  | CONSUL       | TAS RELATÓRIOS GESTÃO SCOP                                                    |                                         |  |  |  |  |
|------------------------|--------------------------------------|--------------|-------------------------------------------------------------------------------|-----------------------------------------|--|--|--|--|
| está aqui:             | Solicitação ≫ Cadastr                | ar/Alterar V | iagem » CADASTRA                                                              | 🔤 🔤   🏠 💶 🕑 🖸                           |  |  |  |  |
| oposto:<br>Rolina cori | DEIRO CECILIANO                      |              |                                                                               |                                         |  |  |  |  |
| Proposto               | Roteiros Complem                     | ento Re      | sumo                                                                          |                                         |  |  |  |  |
| Nome                   |                                      | Tino do F    | Informação                                                                    | BC:                                     |  |  |  |  |
| nome.                  |                                      | Servidor -   | Iniorinação                                                                   |                                         |  |  |  |  |
| Óraão                  | Lotação:                             | Órnão Ex     | A viagem foi encaminnada com sucesso.<br>Número da PCDP: 000005/15            | Escolaridade do Carno:                  |  |  |  |  |
| PR-6 - Gestão          | PR-6 Pro-Reitoria de<br>e Governanca | SIBI - BIE   | Próxima(s) ação(ões) disponível(is):                                          | Nível Médio                             |  |  |  |  |
| Função                 | 07                                   | Situação     | Reserva de Passagem                                                           | Cargo/Profissão:                        |  |  |  |  |
|                        |                                      | EST01 - A    | E possivel também cancelar a PCDP na opção<br>SOLICITAÇÃO -> CANCELAR VIAGEM. | 701200 - ASSISTENTE EM<br>ADMINISTRAÇÃO |  |  |  |  |
|                        |                                      |              |                                                                               | ••••••                                  |  |  |  |  |
| Passaj                 | porte:                               | Telefone     | OK                                                                            |                                         |  |  |  |  |
|                        |                                      |              | CAROLINA.CECILIAN003                                                          | GMAIL.COM                               |  |  |  |  |
|                        |                                      |              |                                                                               |                                         |  |  |  |  |
| Re Re                  | união de Colegiados                  |              |                                                                               |                                         |  |  |  |  |
| -                      |                                      |              |                                                                               |                                         |  |  |  |  |

# Viagem Internacional

Os procedimentos para o cadastramento de viagens internacionais são os mesmos da viagem nacional até o passo 6 (criação do Roteiro).

Vale lembrar que é vedada a concessão de diárias e/ou passagens para o exterior a pessoas sem vínculo com a administração pública federal conforme Decreto 5.992/2006.

|                |                               |                |                  |               |                                                            | Carolinne Paulino / | Arruda |   |   |     | SAIR |  |  |  |
|----------------|-------------------------------|----------------|------------------|---------------|------------------------------------------------------------|---------------------|--------|---|---|-----|------|--|--|--|
| SC<br>Versão 2 | <b>)P</b><br>.2.15            |                |                  | Ano: 20       | Ano: 2015 💌 Órgão: UFRJ - Universidade Federal do Rio de . |                     |        |   |   |     |      |  |  |  |
| ICITAÇÃO       | PRESTAÇÃO DE CONTAS           | CONSULTAS      | RELATÓRIOS       | GESTÃO        | SCDP                                                       |                     |        |   |   |     |      |  |  |  |
| está aqui:     | Solicitação ≫ Cadastrar       | Alterar Viagem | CADASTI          | RA            |                                                            |                     | A- #   | + | 6 | 4   | 0    |  |  |  |
| posto:         |                               |                |                  |               |                                                            |                     |        |   |   |     |      |  |  |  |
|                |                               |                |                  |               |                                                            |                     |        |   |   |     |      |  |  |  |
|                |                               |                |                  |               |                                                            |                     |        |   |   |     |      |  |  |  |
| proposto       | Roteiros Complemen            | nto Resumo     |                  |               |                                                            |                     |        |   |   |     |      |  |  |  |
|                | U U                           |                |                  |               |                                                            |                     |        |   |   |     |      |  |  |  |
| Clique         | sobre o trecho para editá-lo. |                |                  |               |                                                            |                     |        |   |   |     | _    |  |  |  |
|                | Origem                        |                | Destino          |               |                                                            | Permanência         |        |   |   |     |      |  |  |  |
| Rio d          | e Janeiro (RJ)                | Chicago        | ) (Estados Unido | s da América) | 13/02                                                      | /2015 - 19/02/2015  | ×      | 惶 | - | + 1 | F    |  |  |  |
| Chica          | igo (Estados Unidos da Améi   | rica) Retorno  | para Rio de Jan  | eiro (RJ)     |                                                            | 19/02/2015          | ×      | 믵 | 栖 | 4 1 | •    |  |  |  |
| NOVO           |                               |                |                  |               |                                                            |                     |        |   |   |     |      |  |  |  |
|                |                               |                |                  |               |                                                            |                     |        |   |   |     |      |  |  |  |
|                |                               |                |                  |               |                                                            |                     |        |   |   |     |      |  |  |  |
|                |                               |                |                  |               |                                                            |                     |        |   |   |     |      |  |  |  |
| 115100         |                               | 101740         |                  |               |                                                            |                     |        |   |   |     |      |  |  |  |
| ANEXOS         | SALVAR ENCAMINHAR             | VOLTAR         |                  |               |                                                            |                     |        |   |   |     |      |  |  |  |
|                |                               |                |                  |               |                                                            |                     |        |   |   |     |      |  |  |  |
|                |                               |                |                  |               |                                                            |                     |        |   |   |     |      |  |  |  |
| mpos de p      | eechimento obrigatório.       |                |                  |               |                                                            |                     |        |   |   |     |      |  |  |  |

Solução SERPRO - Serviço Federal de Processamento de Dados

## Viagem Internacional – Aba "Complemento"

Manter a caixa **"Sem Nomeação/Designação"** marcada. Para saber mais detalhes clicar no link **[Sobre Nomeação/Designação]**. Abrirá tela com explicações.

| CONTAL CONSULTAS<br>Jagem >> CADASTRA<br>Resumo<br>Curso de formação de<br>Sem Nomeação/Designa                                                                                                    | Ane: 2011<br>RELATORIOS<br>W aperfeiçoanten<br>cão [Sob                             | <ul> <li>drysko:</li> <li>GESTÃO</li> <li>O ministrado</li> <li>o ministrado</li> <li>re Nomeação,</li> </ul>                             | VITE) - Universitate / /<br>FATURAMENTO<br>© 0 por escala do gon<br>/Designação]                                                                                                    | ederal do Rio d<br>SCDP                                                                                                    |
|----------------------------------------------------------------------------------------------------|-------------------------------------------------------------------------------------|----------------------------------------------------------------------------------------------------|----------------------------------------------------------------------------------------------------|----------------------------------------------------------------------------------------------------|
| CONTAS CONSULTAS Aragem >> CADASTRA Aragem >> CADASTRA  Resump Curso de formação de Metivo da Viagem* Metivo da Viagem* <<<>Setecione um Notivo>> > > Sem Nomeação/Designa                                                                                                 | RELATORIOS<br>nu aperfeiçoamen<br>ção [Seb                                          | OESTÃO                                                                                                    | /Designaçãe]                                                                                                    | scDP                                                                                                    |
| Alagem » CADASTRA<br>Resumo<br>Curso de formação de<br>satectore<br>Motivo de Viagem*<br><<<>Bendone um Motov>><br>Sem Nomeação/Designe                                                                                                    | u aperfeiçoamen                                                                     | o ministrado                                                                                                    | o por escola do gov<br>/Designação]                                                                                                    | erno?*                                                                                                    |
| Resumo Curso de formação setectore Curso de formação setectore Curso de Viagence << <setectore motoro="" um="">&gt; sete Nomeação/Designa</setectore>                                                                                                    | u aperfeiçoamen                                                                     | o ministrado                                                                                                    | o por escela do geve<br>/Designação]                                                                                                    | erno?*                                                                                                    |
| Resumo Curso de formação d satelcore  Motivo da Viagem* << <setectore motivo="" um="">&gt; Sem Nomeação/Designa</setectore>                                                                                                    | u aperfeiçoamen<br>ção (Sob                                                         | to ministrado                                                                                                    | o por escala da govi                                                                                                    | erno?*<br>▼                                                                                                    |
| Curso de formação de<br>selecione v Motivo de Viagem:* << <selecione motivo="" um="">&gt; </selecione> > > > > > > > > > > > > > > > > > > > > > > > > > > > > > > > > > > > > > > > > > > > > > > > > > > > > > > > > > > > > > > > > > > > > > > > > > > > > > > >   > < | и aperfeiçoament                                                                    | to ministrado                                                                                                    | o por escala do govi                                                                                                    | erno?*                                                                                                    |
| veledore ▼<br>Motivo da Viagem:*<br>< <seledone motiv="" um="">&gt;<br/>Sem Nomeação/Dezigna:</seledone>                                                                                                    | ção [Sob                                                                            | re Nomeação,                                                                                                    | /Designação]                                                                                                    | •                                                                                                    |
| Metivo da Viagem:•<br>< <selecione motivo="" um="">&gt;<br/>Sem Nomeação/Designa</selecione>                                                                                                    | ção [Sob                                                                            | re Nomeação,                                                                                                    | /Designação]                                                                                                    | T                                                                                                    |
| < <selectione motivo="" um="">&gt;</selectione>                                                                                                    | ção (Sob                                                                            | re Nomeação,                                                                                                    | /Designação]                                                                                                    | <b>•</b>                                                                                                    |
| 9 Sem Nomeação/Designa                                                                                                    | ção (Sob                                                                            | re Nomeação,                                                                                                    | /Designação]                                                                                                    |                                                                                                    |
| Sem Nomeação/Designa                                                                                                    | ção [Sob                                                                            | re Nomeação,                                                                                                    | /Designação]                                                                                                    |                                                                                                    |
| Sem Nomeação/Designa                                                                                                    | ção [Sob                                                                            | re Nomeação,                                                                                                    | /Designação]                                                                                                    |                                                                                                    |
| ) Sem Nomeação/Designa                                                                                                    | ção [Sob                                                                            | re Nomeação,                                                                                                    | /Designação]                                                                                                    |                                                                                                    |
| ) Sem Nomeação/Designa                                                                                                    | ç <b>ăo (</b> Sob                                                                   | re Nomeação,                                                                                                    | /Designação]                                                                                                    |                                                                                                    |
| Sem Nomeação/Designa                                                                                                    | ção (Sob                                                                            | re Nomeação,                                                                                                    | /Designação]                                                                                                    |                                                                                                    |
|                                                                                                    | Tipo Missão                                                                         |                                                                                                    |                                                                                                    |                                                                                                    |
|                                                                                                    |                                                                                     |                                                                                                    |                                                                                                    |                                                                                                    |
| Cotação do Dólar:*                                                                                                    | Clas                                                                                | se da Diária:                                                                                                    | •                                                                                                    |                                                                                                    |
| 0,0000                                                                                                    | <<                                                                                  | Selecione uma                                                                                                    | a Classe>> ▼                                                                                                    |                                                                                                    |
| [Pesquisar]                                                                                                    | [50                                                                                 | bre as Classe                                                                                                    | es de Diarias J                                                                                                    |                                                                                                    |
| orrida em final de semana                                                                                                    | feriado ou inicia                                                                   | da na Sexta-                                                                                                    | -feira:*                                                                                                    |                                                                                                    |
|                                                                                                    |                                                                                     |                                                                                                    |                                                                                                    |                                                                                                    |
|                                                                                                    |                                                                                     |                                                                                                    |                                                                                                    |                                                                                                    |
|                                                                                                    |                                                                                     |                                                                                                    |                                                                                                    |                                                                                                    |
|                                                                                                    |                                                                                     |                                                                                                    |                                                                                                    |                                                                                                    |
| gente:*                                                                                                    |                                                                                     |                                                                                                    |                                                                                                    |                                                                                                    |
|                                                                                                    |                                                                                     |                                                                                                    |                                                                                                    |                                                                                                    |
|                                                                                                    |                                                                                     |                                                                                                    |                                                                                                    |                                                                                                    |
|                                                                                                    |                                                                                     |                                                                                                    |                                                                                                    |                                                                                                    |
|                                                                                                    |                                                                                     |                                                                                                    |                                                                                                    |                                                                                                    |
|                                                                                                    |                                                                                     |                                                                                                    |                                                                                                    |                                                                                                    |
|                                                                                                    |                                                                                     |                                                                                                    |                                                                                                    |                                                                                                    |
| ran.                                                                                                    |                                                                                     |                                                                                                    |                                                                                                    |                                                                                                    |
| DAR.                                                                                                    |                                                                                     |                                                                                                    |                                                                                                    |                                                                                                    |
|                                                                                                    | Colação do Délar;*<br>0.0000<br>[Pesquisar]<br>arrida em final de senuma<br>yente:* | Colação do Dáler:* Clas<br>0,000 < Classica do Dáler:* (So<br>(Pesquisar) (So<br>ourrida em final de semana, feriado ou inicia<br>yente:* | Colação do Dálar:* Clase de Diária<br>0.000 ( <student clase="" construction="" de="" diária<br="" la="" ou="">0.000 (<student clase="" construction="" de="" diária<br="" la="" ou="">(Pesquisar) (sobre as Clase<br/>varida em final de semana, feriado ou iniciada na Sexta<br/>yente:*</student></student> | Colação do Dáler:*<br>Colação do Dáler:*<br>(Cesquísar)<br>(Pesquísar)<br>corrida em final de semana, feriado ou iniciada na Sexta-feira:*<br>yente:* |

## Viagem Internacional

"Enquadramento Legal": clicar na "lupa" ao lado do campo. Passando o cursor do *mouse* sob as opções é possível verificar as explicações de cada caso. Cabe ao cadastrador escolher aquelas que dizem respeito à situação da viagem e do proposto.

Após o preenchimento dos campos, clicar em "**Confirmar**".

|                                              |                               |                            |                                     |                |                  | FLAVI            | A SESSA PAES |            | SAIR  |
|----------------------------------------------|-------------------------------|----------------------------|-------------------------------------|----------------|------------------|------------------|--------------|------------|-------|
| Versão 2.2 Vi                                | agem ao E                     | xterior (a Se              | rviço/Aperfei                       | çoamento)      | com Autoriza     | ação             |              | Rio de Jai | nei   |
| LICITAÇÃO                                    | Sam Nor                       | parcão / Design            | acão.                               |                |                  |                  |              |            |       |
| ê está aqui: S(                              | 1                             | Tipo de Viag               | em                                  |                |                  |                  |              |            | 0 🖸 🖗 |
| oposto:                                      | 1.1                           | Art. 1º, Dec.<br>Com Ônus: | nº 91.800/85                        |                |                  |                  |              |            |       |
|                                              |                               | Nas seguinte               | art. 1º, Dec. nº 9<br>es situações: | 1.800/85       |                  |                  |              | -          |       |
| Proposto                                     |                               | Art. 1º, Dec               | nº 1.387/95                         |                | 1.12             |                  |              |            |       |
| Viagem ei                                    |                               | I                          | п                                   | m              | IV               | v                | vi<br>vi     |            |       |
| selecione                                    |                               | 🗐 § 1º, art.               | 1º, Dec. nº 1.38                    | 7/95           |                  |                  |              |            |       |
| Período a                                    |                               | Tipo Missão                | (Inciso I, art. 3º,                 | Lei nº 5.809/7 | 2)               |                  |              | -          |       |
| 09/03/201                                    | 2                             | O                          |                                     |                |                  | ۲                |              |            |       |
| Descrição                                    |                               |                            |                                     | b              |                  | •                |              | _          |       |
| Com Nome                                     | ação/Desigr                   | nação ®                    | Sem Nomeaçã                         | io/Designaçã   | o [Sob           | re Nomeação/     | Designação]  | /          |       |
| Tipo de V                                    | /iagem:                       |                            |                                     |                | Tipo Missão:     |                  | -            |            |       |
| Com Onu:                                     | i: inciso I, art.             | . 1º, Dec. nº 91.8         | JU/85 Inciso VI                     |                | Inciso I, art. 3 | o, Lei nº 5.809/ | /2, alinea c |            |       |
| Moeda:*                                      |                               |                            | otação do Dóla                      | w:*            | Clas             | se da Diária:*   | character .  |            |       |
| << selecione                                 | uma Moeda >                   |                            | [Pesquisar]                         | 0,0000         | [50              | bre as Classes   | de Diárias]  |            |       |
|                                              |                               |                            |                                     |                |                  |                  |              |            |       |
| ANEXOS SALVA                                 | R ENCAM                       | INHAR VOLTA                | R                                   |                |                  |                  |              |            | ]     |
| ampos de preechime<br>PE - Servidor de outre | nto obrigatór<br>Poder ou Esf | io.<br>era.                |                                     |                |                  |                  |              |            |       |

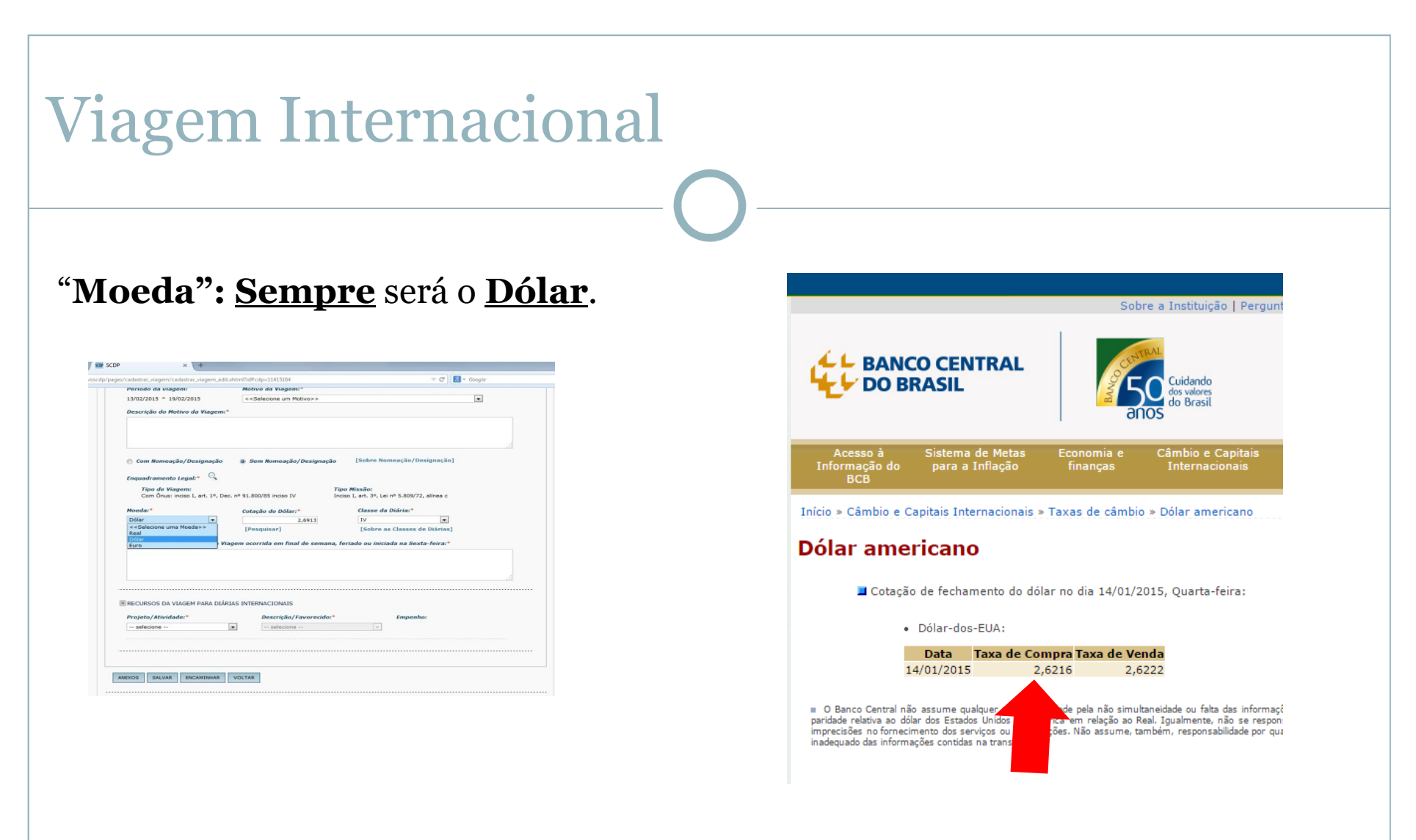

"**Cotação do dólar":** Clicar em [Pesquisar]. O SCDP abrirá automaticamente a página do Banco Central. O valor <u>SEMPRE</u> será o <u>valor de compra</u>. Copiar o valor para o SCDP.

#### Viagem Internacional

"Classe da Diária": a classe de diárias corresponde a função do proposto.

Clicar no link **[Sobre as Classes de Diárias]** para verificar a classe a que corresponde o proposto.

Após verificado a classe, marcar a que for correspondente.

Anexar os documentos obrigatórios conforme Passo 8.

Somente após todas as possíveis pendências estarem sanadas e devidamente justificadas na aba "**Comple mento**" e todos os documentos anexados, clicar no botão "**Encaminhar**".

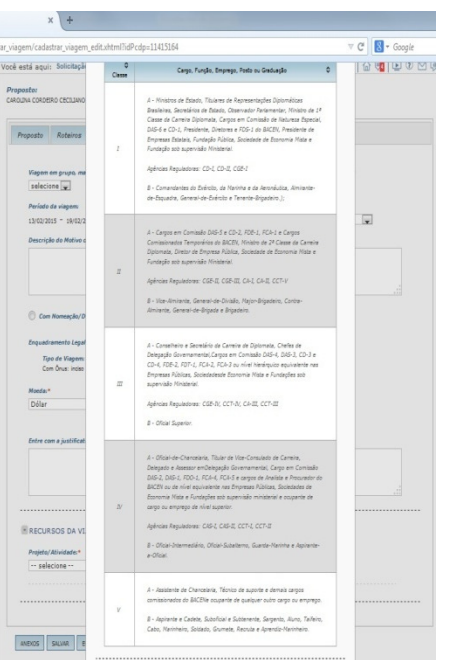

O sistema gerará um número denominado PCDP. Este número deverá ser anotado para facilitar o acompanhamento da viagem.

## Cadastramento de Estrangeiros

Abrir a aba "Gestão" >> "Pessoa" >> "Novo"

<u>Desmarcar</u> a caixa **"Possui CPF"** e <u>marcar</u> a caixa **"Estrangeiro"**. Feito isso, o cadastrador deverá clicar em **"Salvar"**.

Preencher os campos, se atentando que os campos **"Nome"**, **"Data de nascimento"** e **"Nome da Mãe"** são de <u>preenchimento obrigatório</u>, e que os campos **"Passaporte" e "E-mail"** são <u>necessários à</u> <u>Administração Central.</u>

| PROVAÇÃO         |                     |                                                              |                      |                                                                                                    |                                                                                                    |                                  |                                  |  |  |  |
|------------------|---------------------|--------------------------------------------------------------|----------------------|----------------------------------------------------------------------------------------------------|----------------------------------------------------------------------------------------------------|----------------------------------|----------------------------------|--|--|--|
| PROVAÇÃO         |                     | Ano: 2015 V Órgão: UFRJ - Universidade Federal do Rio de Jan |                      |                                                                                                    |                                                                                                    |                                  |                                  |  |  |  |
|                  | PRESTAÇÃO DE CONTAS | CONSULTAS                                                    | RELATÓRIOS           | GESTÃO                                                                                                 | FATURAMENTO                                                                                                    | SCDP                             |                                  |  |  |  |
| ão ≫ Pessoa      | » CADASTRO          |                                                              |                      | Pessoa                                                                                                 |                                                                                                    | ☆ 🛡   🖻                          | 0 🗹 🖗                            |  |  |  |
| A PESSOA         |                     |                                                              |                      |                                                                                                    |                                                                                                    |                                  |                                  |  |  |  |
|                  |                     |                                                              |                      |                                                                                                    |                                                                                                    |                                  |                                  |  |  |  |
|                  |                     |                                                              |                      |                                                                                                    |                                                                                                    |                                  |                                  |  |  |  |
|                  |                     | Data d                                                       | le Nascimento:*      | Pa                                                                                                    | ssaporte:                                                                                                    |                                  |                                  |  |  |  |
|                  |                     |                                                              |                      |                                                                                                    |                                                                                                    |                                  |                                  |  |  |  |
|                  |                     | Email:                                                       |                      |                                                                                                    |                                                                                                    |                                  |                                  |  |  |  |
|                  |                     |                                                              |                      |                                                                                                    |                                                                                                    |                                  |                                  |  |  |  |
|                  | Identidade:         |                                                              |                      |                                                                                                    |                                                                                                    |                                  |                                  |  |  |  |
|                  |                     |                                                              |                      |                                                                                                    |                                                                                                    |                                  |                                  |  |  |  |
| ca (SIAFI):      |                     |                                                              |                      |                                                                                                    |                                                                                                    |                                  |                                  |  |  |  |
|                  |                     |                                                              |                      |                                                                                                    |                                                                                                    |                                  |                                  |  |  |  |
|                  |                     |                                                              |                      |                                                                                                    |                                                                                                    |                                  |                                  |  |  |  |
| TAR              |                     |                                                              |                      |                                                                                                    |                                                                                                    |                                  |                                  |  |  |  |
|                  |                     |                                                              |                      |                                                                                                    |                                                                                                    |                                  |                                  |  |  |  |
| ento obrigatório |                     |                                                              |                      |                                                                                                    |                                                                                                    |                                  |                                  |  |  |  |
|                  | ica (SIAFI):        | Identidade:                                                  | Data a Data a Data a | Data de Nascimento:*  Data de Nascimento:*  Email:  Identidade:  Ica (SIAFI):  TAR  Tento obrigatório. | Data de Nascimento:* Pa:<br>Data de Nascimento:* Pa:<br>Email:<br>Identidade:<br>Identidade:<br>Itan (SIAFI):<br>TAR | Data de Nascimento:* Passaporte: | Data de Nascimento:* Passaporte: |  |  |  |

## Acompanhamento da Solicitação

Na aba "**Consultas**" é possível verificar o andamento das PCDPs, as prestações de contas pendentes dos propostos e as dados do proposto.

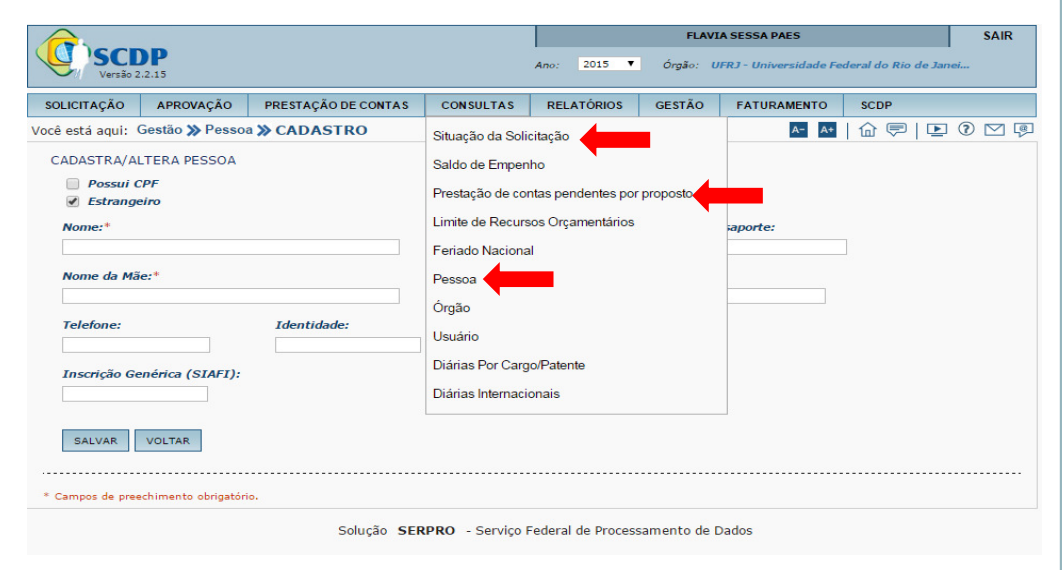

Clicar em **"Consultas" >> "Situação da Solicitação**". Digitar o número da PCDP que quer verificar e clicar em **"Pesquisar".** 

Clicar no link [Clique Aqui] abaixo do campo "Histórico"

|                                              |                         |       |          |                 |                       |                    |                         |         |                  |                          | FL                   | AVIA       | SESSA PAE            | s            |                  |                     |             | SAIR      | ] |
|----------------------------------------------|-------------------------|-------|----------|-----------------|-----------------------|--------------------|-------------------------|---------|------------------|--------------------------|----------------------|------------|----------------------|--------------|------------------|---------------------|-------------|-----------|---|
| SC<br>Versä                                  | <b>DP</b><br>50 2.2.15  | 5     |          |                 |                       |                    |                         |         | Ano:             | 2015 ¥                   | Órgão:               | UFI        | t) - Univer          | sidade Fed   | leral do         | o Rio de            | Janei       |           |   |
| SOLICITAÇÃO                                  | A                       | PRO   | OVAÇÃO   | ) F             | PRESTAÇÃO             | DECONT             | AS CONSUL               | TAS     | REL              | ATÓRIOS                  | GESTÃ                | o          | FATURA               | MENTO        | SCD              | Р                   |             |           |   |
| icê está aqui                                | : Con                   | sul   | tas ≫ !  | Situaçi         | ão da Solic           | itação 🔉           | DETALHES                |         |                  |                          |                      |            |                      | A- A+        | 命                | , ⊡                 | • ?         | ) 🖸 🖗     |   |
| - INFORMA                                    | ÇÕES                    | н     | istóric  | o da :          | Solicitaçã            | o da Vi            | agem                    |         |                  |                          |                      |            |                      |              |                  |                     |             |           |   |
| Viagem Car                                   | ncelad                  |       |          |                 |                       |                    |                         |         |                  |                          |                      |            |                      |              |                  |                     |             |           |   |
| Solicitado                                   | por:                    |       | Viag     | 1em             | Auxílio-A             | Vimentaç           | ão e Auxilio-Tra        | anspor  | te               |                          |                      |            |                      |              |                  |                     |             |           |   |
| Nome do I<br>CAROLIN<br>Motivo da<br>REUNIÃO | Propo<br>IA CO<br>Viage |       | No<br>CA | me do<br>ROLINA | Proposto:<br>CORDEIRO | CECILIANO          | Tipo do Pro<br>Servidor | oposto. | e                |                          | Número a<br>000005/1 | la PC<br>5 | DP:                  |              | Tipo d<br>Intern | de Viag<br>Iacional | em:         |           |   |
| Histórico:                                   |                         |       | Ev       | entos:          |                       |                    |                         |         |                  |                          |                      |            |                      |              |                  |                     |             |           |   |
| Viagem et                                    | n Gru                   |       |          |                 | Data                  | ٥                  | Ação                    | ٥       | (                | Observaçõe               | s \$                 |            | Res                  | ponsável     |                  | ٥                   | Certi       | ificado ( | > |
| Não                                          |                         |       |          | 09/0            | 01/2015 10:           | 36:39              | Viagem Cancelad         | da      | Cadast<br>Experi | aramento<br>mental.      |                      | Ma         | rio Jacobs<br>arques | en da Fons   | seca             |                     | Não         |           |   |
| Moeda:<br>Dólar                              | T/<br>Co                |       |          | 09/0            | 01/2015 10:           | 32:52              | Cadastrada/Alter        | rada    |                  |                          |                      | Ca         | rolinne Pau          | ulino Arrud  | la               |                     | Não         |           |   |
| Descrição                                    | do M                    |       |          | 09/0            | 01/2015 09:           | 38:27              | Criada                  |         |                  |                          |                      | Ca         | rolina Cord          | deiro Cecili | ano              |                     | Não         |           |   |
| Reunião co                                   | m a U                   |       |          |                 |                       |                    |                         |         |                  |                          |                      |            |                      |              |                  |                     |             |           |   |
| - ANEXOS (                                   | DA VI                   |       |          |                 |                       |                    |                         |         |                  |                          |                      |            |                      |              |                  |                     |             |           |   |
|                                              | Nom                     |       |          |                 |                       |                    |                         |         |                  |                          |                      |            |                      |              |                  |                     |             |           |   |
| Nenhum                                       | regist                  |       |          |                 |                       |                    |                         |         |                  |                          |                      |            |                      |              |                  |                     |             |           |   |
|                                              | •••••                   |       |          |                 |                       |                    |                         |         |                  |                          |                      |            |                      |              |                  |                     |             |           |   |
| - DEMONST                                    | RATI                    | vo    | DA SOL   | ICITA           | ÇÃO DE VI             | AGEM               |                         |         |                  |                          |                      |            |                      |              |                  |                     |             |           |   |
| ROTEI                                        | RO DA                   | VI    | AGEM     |                 |                       |                    |                         |         |                  |                          |                      |            |                      |              |                  |                     |             |           |   |
|                                              |                         |       | Orige    | em              | ٥                     |                    | Destino                 |         | 0                | Perman                   | iência               | \$         | Тіро \$              | Transpo      | ¢<br>orte        | Ter<br>Mis          | n 🗘<br>são? |           |   |
| 0                                            | Rio de                  | e Jai | neiro (R | J)              |                       | Chicago<br>América | (Estados Unidos<br>)    | a da    | 1                | 13/02/2015<br>19/02/2015 | 5 a<br>5             |            | Trecho               | Aéreo        |                  | Sim                 |             |           |   |

Nesta aba é possível verificar todo o andamento da PCDP, assim como verificar no campo "**Observações**" os motivos das devoluções.

Clicar no link [Clique Aqui] abaixo do campo "Posição da PCDP no fluxo"

| x sup                                       | ^ ( <del>*</del>                                                    |                                 |                                    |        |
|---------------------------------------------|---------------------------------------------------------------------|---------------------------------|------------------------------------|--------|
| https://www2.scdp.gov.be/novoscdp/pages/con | sultar_solicitacao/v3/status_viagem.shtml?idPcdp=113571             | 83                              | 🔍 🥂 🚼 * Google                     | 户☆自∔ 合 |
|                                             | NOLOTICÃO PRETECÃO DE COVINI CONVULAI                               | RELATION OF STATE               |                                    |        |
|                                             | Ved esti esti POSICÃO DA PCDP NO FLU                                | xo                              | B B 4 10 0 0 0 0                   |        |
|                                             | E SPECIALOUS DA VAGEN                                               |                                 |                                    |        |
|                                             | Mómens da PCDP: Rome de Propositor<br>02229(54 RARIA REZENDE CARDON | Tipe de Propester<br>O Servicer | Bute de Solititação:<br>02/12/2004 |        |
|                                             |                                                                     |                                 |                                    |        |
|                                             | H POSIÇÃO DA PCOP                                                   |                                 |                                    |        |
|                                             |                                                                     | bricio Tremiteção               |                                    |        |
|                                             |                                                                     |                                 |                                    |        |
|                                             |                                                                     |                                 |                                    |        |
|                                             |                                                                     | •                               |                                    |        |
|                                             |                                                                     | Cadastramento da Viagem         |                                    |        |
|                                             |                                                                     |                                 |                                    |        |
|                                             |                                                                     |                                 |                                    |        |
|                                             |                                                                     | •                               |                                    |        |
|                                             |                                                                     | Aprovação do Proponente         |                                    |        |
|                                             |                                                                     |                                 |                                    |        |
|                                             |                                                                     |                                 |                                    |        |
|                                             |                                                                     | •                               |                                    |        |
|                                             |                                                                     | Aprovação de Despesas           |                                    |        |
|                                             |                                                                     |                                 |                                    |        |
|                                             |                                                                     |                                 |                                    |        |
|                                             |                                                                     | <b>.</b>                        |                                    |        |
|                                             |                                                                     | Execução Financeira             |                                    |        |
|                                             |                                                                     |                                 |                                    |        |
|                                             |                                                                     |                                 |                                    |        |
|                                             |                                                                     | -                               |                                    |        |
|                                             |                                                                     | Prestação de Cortas             |                                    |        |
|                                             |                                                                     |                                 |                                    |        |
|                                             |                                                                     |                                 |                                    |        |
|                                             |                                                                     | +                               |                                    |        |
|                                             |                                                                     | Aprovação da Proponente         |                                    |        |
|                                             |                                                                     |                                 |                                    |        |
|                                             |                                                                     |                                 |                                    |        |
|                                             |                                                                     | · ·                             |                                    |        |
|                                             |                                                                     | Vagen Encerreda                 |                                    |        |
|                                             |                                                                     |                                 |                                    |        |

Abrirá um fluxograma, conforme imagem ao lado, onde se pode acompanhar o status da PCDP.

Verificar nos slides a seguir, os responsáveis e respectivos contatos a que cada status se refere e sua respectiva responsabilidade.

- "cadastramento de viagem" – de responsabilidade dos cadastradores.

- "**reserva de passagem**" *– de responsabilidade da Divisão de Serviços/PR-6* (3938-1757 / 1829). Esta parte do fluxo só aparece quando há passagens a serem emitidas (aéreas ou rodoviárias).

- "**emissão de bilhete**" - *de responsabilidade da Divisão de Serviços/PR-6* (3938-1757 / 1829).

- "**aprovação do proponente**" - *de responsabilidade da Divisão de Serviços/PR-* 6 (3938-1757 / 1829).

- "**aprovação de autoridade superior**" - *de responsabilidade do ordenador de despesas - Pró-Reitor da PR-3 (3938- 9671 ).* 

- "**aprovação de despesas**" - de responsabilidade do ordenador de despesas - *Pró-Reitor da PR-3 (3938- 9671 )*.

-"**execução financeira**" - *de responsabilidade da Divisão Financeira/PR-3* (3938- 1776 / 9642).

- "prestação de contas" - de responsabilidade dos cadastradores.

-"**aprovação de proponente**" - *de responsabilidade da Divisão de Prestação de Contas/PR-6 (3938-1770 / 1777)*.

Nos casos de <u>VIAGENS INTERNACIONAIS</u> há somente mais um fluxo no trâmite.

-"**aprovação do ministro/dirigente" -** *de responsabilidade do magnífico Reitor da UFRJ*.

| Presta                             | ação de                                               | Contas                      |                   |                     |                    |                                         |                       |          |
|------------------------------------|-------------------------------------------------------|-----------------------------|-------------------|---------------------|--------------------|-----------------------------------------|-----------------------|----------|
| Quando o<br>argumente<br>Clicar em | SCDP acusar<br>os; o proposto<br>" <b>Consultas</b> " | prestação o<br>possui pres  | le Con<br>tação d | tas pen<br>le conta | dent<br>Is.<br>as" | e para o                                | proposto, n           | ião há o |
| chear em                           | consultus                                             |                             | içuo u            | c cont              | <b>u</b> 5         |                                         |                       | 1        |
|                                    | SCDP<br>Versão 2.2.15                                 |                             |                   | Ano: 2015 ▼         | FLAV<br>Órgão: (   | IA SESSA PAES<br>IFRJ - Universidade Fe | deral do Rio de Janei |          |
|                                    | SOLICITAÇÃO APROVAÇÃO                                 | PRESTAÇÃO DE CONTAS         | CONSULTAS         | RELATÓRIOS          | GESTÃO             | FATURAMENTO                             | SCDP                  |          |
|                                    | Você está aqui: Consultas ≫ P                         | restação de Contas Pendente | es por Proposto   | <b>»</b> LISTAGEM   |                    | A- A+                                   | ☆♥ ೬0⊻₽               | 1        |
|                                    | CONSULTAR PRESTAÇÃO DI                                | CONTAS PENDENTES DE PR      | OPOSTO            |                     |                    |                                         |                       |          |
|                                    | CPF:                                                  | Nome do Proposto:           |                   |                     |                    |                                         |                       |          |
|                                    | PESQUISAR                                             |                             |                   |                     |                    |                                         |                       |          |
|                                    |                                                       | ODE                         |                   | 1                   |                    | . /                                     | <i>(</i> ]            | 1. \     |

Através do número da CPF ou o nome do proposto é possível consultar às pendências, assim como à que órgão se refere.

# Prestação de Contas Caso a pendência seja a partir do <u>ano de 2014</u>, aparecerá da conforme imagem abaixo, indicando o número da PCDP assim como o Órgão de cadastro.

|           |                                           |                  |               |               |               | Total : 2       |  |  |  |  |
|-----------|-------------------------------------------|------------------|---------------|---------------|---------------|-----------------|--|--|--|--|
|           | Viagem                                    |                  |               | Solicitante   |               |                 |  |  |  |  |
| PCDP ≎    | Órgão 🗢                                   | Data ≎<br>Início | Data ≎<br>Fim | Solicitante 🗘 | ≎<br>Telefone | E-Mail 🗢        |  |  |  |  |
| 001741/14 | Universidade Federal do<br>Rio de Janeiro | 21/07/2014       | 25/07/2014    | MESSING!      |               |                 |  |  |  |  |
| 001417/14 | Universidade Federal do<br>Rio de Janeiro | 23/06/2014       | 27/06/2014    |               |               | n an the second |  |  |  |  |

Caso a pendência seja do <u>ano de 2013 ou anterior</u>, aparecerá conforme imagem abaixo, sendo necessário consulta ao sistema antigo para análise (https://www.scdp.gov.br) .

| 🔺 Quantidade d  | le prestações de  | contas pendentes na | a versão anterior do | SCDP: 1       |            |           |  |  |  |  |
|-----------------|-------------------|---------------------|----------------------|---------------|------------|-----------|--|--|--|--|
| (               |                   |                     |                      |               |            | Total : 0 |  |  |  |  |
|                 |                   | Viagem              | Solicitante          |               |            |           |  |  |  |  |
| PCDP 🗘          | Órgão 🗘           | Data Início 🗘       | Data Fim 🗘           | Solicitante 🗘 | Telefone 🗘 | E-Mail 🗘  |  |  |  |  |
| Nenhum registro | o foi encontrado. |                     |                      |               |            |           |  |  |  |  |

#### Consulta aos dados do proposto

Nesta aba, através do CPF ou nome é possível consultar informações pessoais de um proposto.

Clicar na aba "**Consultas**" >> "**Pessoa**".

Digitar CPF ou nome do proposto. Clicar em "**Pesquisar**".

Clicar no nome do proposto para exibir todos os dados disponíveis.

| SCDP<br>Versão 2.2.15  | SCDP<br>Versão 2.2.15 |           |          | FLAVI<br>Órgão: U | TA SESSA PAES SAIR UFRJ - Universidade Federal do Rio de Janei |          |             | SCDP<br>Verde 22.13 |       |                        |                 | PLANTA SESSA PAES             |           |                  |             | SAR            |        |          |
|------------------------|-----------------------|-----------|----------|-------------------|----------------------------------------------------------------|----------|-------------|---------------------|-------|------------------------|-----------------|-------------------------------|-----------|------------------|-------------|----------------|--------|----------|
| SOLICITAÇÃO APRO       | VAÇÃO                 | PRESTAÇÃO | DECONTAS | CONSULTAS         | RELATÓRIOS                                                     | GESTÃO   | FATURAMENTO | SCDP                |       | SOLICITAÇÃO            | APROVAÇÃO       | PRESTAÇÃO DE CONTAS           | CONSULTAS | RELATÓRIOS       | GESTÃO      | FATURAMENTO    | SCOP   | 0.00.001 |
| ocê está aqui: Consult | as ≫ Pess             | oa ≫ LIST | AGEM     | Situação da Soli  | citação                                                        |          | A- A+       | ☆♥ ₽                | 0 🛛 😨 | voce esta aqui: v      | Constantis M re | AND A DETALALS                |           |                  |             |                | 1 2 40 | 0000     |
| CONSULTA PESSOA        |                       |           |          | Saldo de Empen    | iho                                                            |          |             |                     |       | MENSAGE     A pessoa s | NS INFORMATI    | VAS<br>ui matricula no Siape. |           |                  |             |                |        | 8        |
| CPF:                   | _                     | Nome:     |          | Prestação de co   | ntas pendentes por                                             | proposto |             |                     |       | CONSULTA PE            | ISSOA           |                               |           |                  |             |                |        |          |
| 111.222.333-44         |                       |           |          | Limite de Recurs  | sos Orçamentários                                              |          |             |                     |       | Name                   |                 | CPD.                          |           | Estranominu      |             | Data de Nascia | weeks  |          |
| PESQUISAR              |                       |           |          | Feriado Naciona   | al 🚽                                                           |          |             |                     |       | PLAVGA SESSA           | PAES            |                               |           | Nilo             |             | -              |        |          |
|                        |                       |           |          | Pessoa            |                                                                |          | 1           |                     |       | Nome da Mã             | ler -           | Passaporte:                   |           | Telefone:        | i           | Email:         |        |          |
| Nome da                | Pessoa                | ٥         | CPF      | Órgão             |                                                                |          | ۱ ¢         | lome da Mãe         | ٥     | Identidader            |                 | Órgão emissor:                |           | Inscriptio Cenér | ka (SIAFI): |                |        |          |
| FLAVIA SESSA PAES      |                       |           |          | Usuário           |                                                                |          |             |                     |       | Bancor                 |                 | Aplencia:                     |           | c/c:             |             |                |        |          |
|                        |                       |           | 14       | Diárias Por Carg  | jo/Patente                                                     |          |             |                     |       | FECHAR                 |                 |                               |           |                  |             |                |        |          |
|                        |                       |           |          | Diárias Internaci | onais                                                          |          |             |                     |       |                        |                 |                               |           |                  |             |                |        |          |

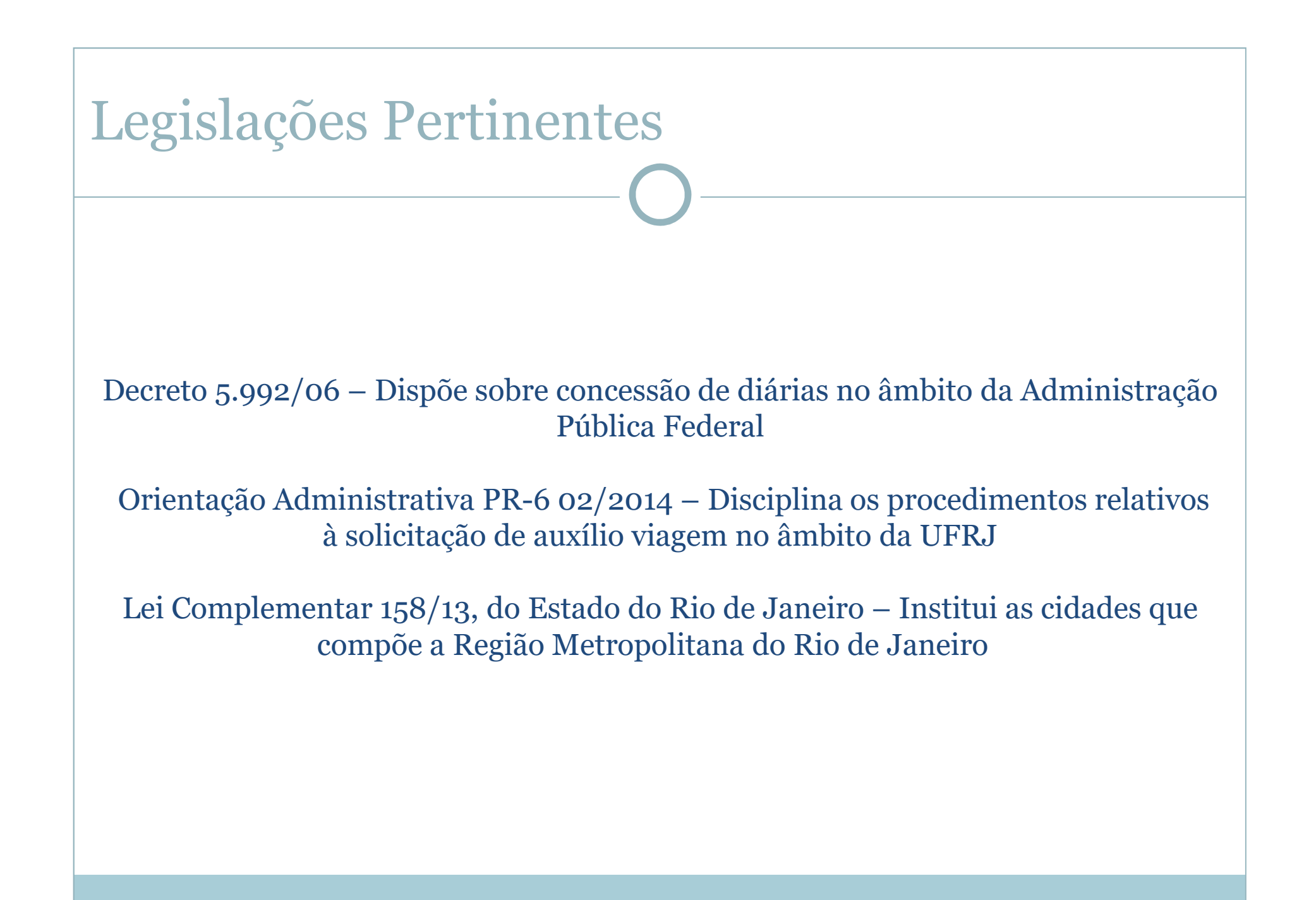

#### Universidade Federal do Rio de Janeiro

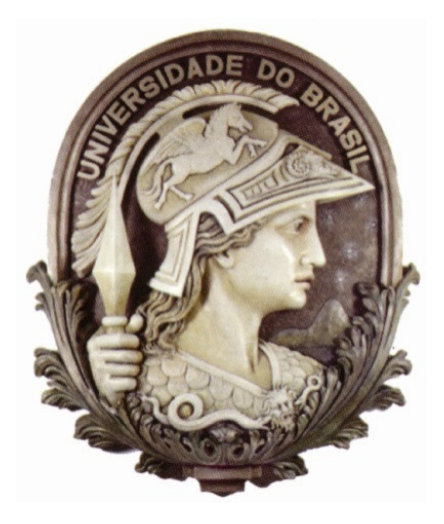

#### Pró-Reitoria de Gestão e Governança Divisão de Serviços

Tel: 021-3938.1757 / 1829